## Operating Instructions Liquiline To Go CYM290

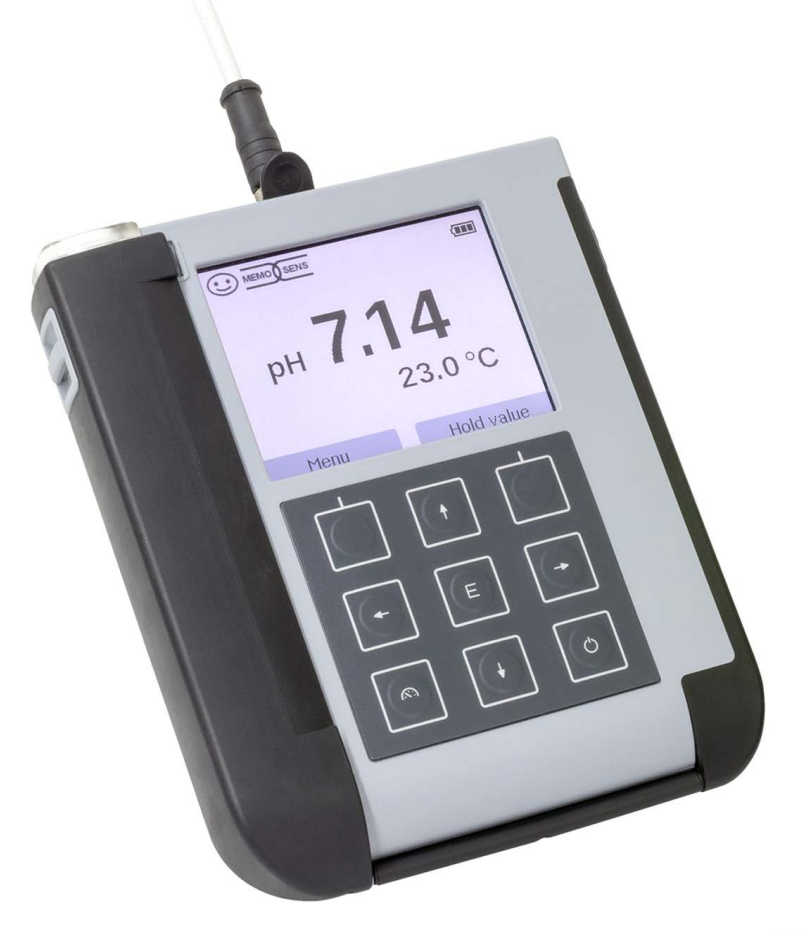

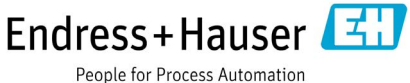

## Basics

#### **Return of Products Under Warranty**

Please contact our Service Team before returning a defective device. Ship the cleaned device to the address you have been given.

If the device has been in contact with process fluids, it must be decontaminated/ disinfected before shipment. In that case, please attach a corresponding certificate, for the health and safety of our service personnel.

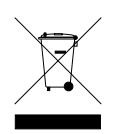

#### Disposal

Please observe the applicable local or national regulations concerning the disposal of "waste electrical and electronic equipment".

#### **Registered Trademarks**

The following names are registered trademarks. For practical reasons they are shown without trademark symbol in this manual.

- Memosens<sup>®</sup>
- Liquiline<sup>®</sup>
- Sensocheck<sup>®</sup>
- Sensoface<sup>®</sup>

| Basics                                    | 3  |
|-------------------------------------------|----|
| Package Contents                          | 6  |
| Documentation                             | 7  |
| Overview                                  | 8  |
| Value-Added Features                      | 9  |
| Protective Cover                          | 10 |
| Hook                                      | 10 |
| Display and Keypad                        | 11 |
| Start-Up                                  | 12 |
| Inserting the Batteries                   | 12 |
| Connecting a Sensor                       | 14 |
| Switching On the Meter                    | 15 |
| Icons                                     | 15 |
| Information                               | 16 |
| Calibration Record                        | 16 |
| Sensor Information (Digital Sensors only) | 16 |
| Sensor Network Diagram (pH and Oxy only)  | 17 |
| Sensor Monitor                            | 18 |
| Messages                                  | 18 |
| MemoLog (Memosens only)                   | 18 |
| Device Info                               | 19 |
| Device Test                               | 19 |
| Configuration                             | 21 |
| Calibration                               |    |
| pH Calibration                            | 30 |
| Calibrating a pH/ORP Combo Sensor         | 31 |
| ORP Calibration                           | 32 |
| ISFET Calibration                         | 33 |
| Conductivity Calibration                  | 34 |
| Oxygen Calibration                        | 36 |

| Measuring                                        |    |
|--------------------------------------------------|----|
| Toggling the Measured Value Display              |    |
| Adjusting the Temperature                        |    |
| Data Logger                                      |    |
| Operating Modes of the Data Logger (Logger Type) | 40 |
| Configuring the Data Logger                      | 42 |
| Increasing the Battery Life                      | 42 |
| Starting/Stopping the Data Logger                | 44 |
| Viewing the Logger Data                          | 44 |
| Deleting the Logger Data                         | 44 |
| Error and Status Messages                        | 46 |
| Info and Help Texts                              | 47 |
| Error Messages                                   | 48 |
| pH Product Line                                  | 49 |
| pH Sensors                                       | 49 |
| Endress+Hauser Buffer Solutions (pH)             | 50 |
| Ready-to-use quality pH buffer solutions         | 50 |
| Accessories for pH                               | 50 |
| Conductivity Product Line                        | 51 |
| Conductivity Sensors                             | 51 |
| Conductivity Calibration Solutions CLY11         | 52 |
| Accessories for Conductivity                     | 52 |
| Oxygen Product Line                              | 53 |
| Oxygen Sensor                                    | 53 |
| Accessories for Oxygen                           | 53 |
| Specifications                                   | 54 |
| Index                                            | 61 |
|                                                  |    |

Check the shipment for transport damage and completeness. The package of the Liquiline To Go CYM290 includes:

|                                                       | Liquiline To Go CYM290 |
|-------------------------------------------------------|------------------------|
| Meter incl. 4 batteries (AA)<br>and premounted quiver | $\checkmark$           |
| Carrying strap                                        | $\checkmark$           |
| Data carrier with detailed user manuals               | $\checkmark$           |
| USB cable, 1.5 m                                      | $\checkmark$           |
| Safety instructions                                   | $\checkmark$           |
| Quickstart instructions in various languages          | $\checkmark$           |

## Documentation

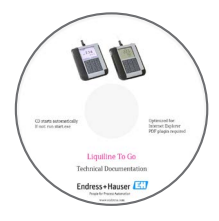

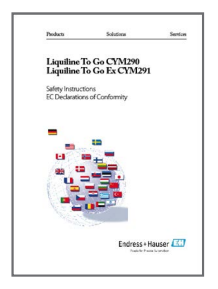

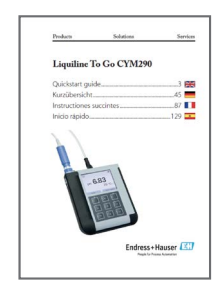

### **Specific Test Report**

### **CD-ROM**

Complete documentation:

- User manuals in different languages
- Safety instructions
- Certificates
- Quickstart guides

### **Safety Instructions**

In official EU languages and others.

• EU Declarations of Conformity

#### **CAUTION!**

These safety instructions are part of the product documentation and must be observed.

### **Quickstart Guides**

Installation and first steps:

- Operation
- Menu structure
- Calibration
- · Error messages and recommended actions

Various languages on CD-ROM:

- German
- English
- French
- Italian
- Spanish
- Portuguese (Brazil)

## Overview

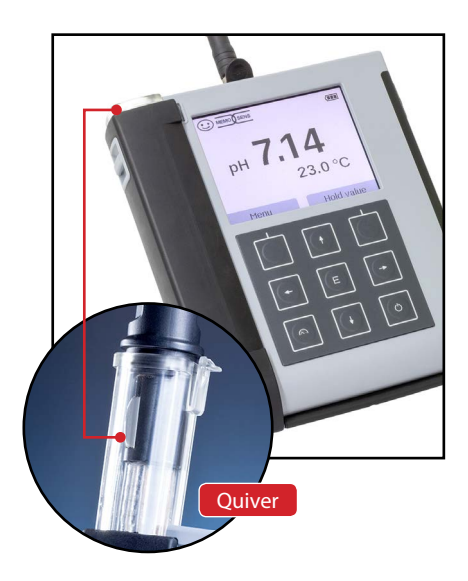

The **Liquiline To Go CYM290** is a portable multiparameter meter for use with analog or digital sensors. The meter automatically recognizes a connected Memosens sensor and accordingly selects the corresponding process variable. By simply replacing the Memosens sensor, the meter can be used for measuring **conductivity**, **pH/ORP** or **oxygen**.

Operation is simple and intuitive, supported by detailed information and help texts.

The meter stands out by the following features:

- Use of digital Memosens sensors
- A detachable quiver protects the sensor and prevents it from drying out. Furthermore, it can be used for calibration.
- The rugged housing is made of a high-performance polymer. It provides high impact resistance and dimensional stability even when exposed to extreme moisture.
- Scratch-proof clear glass display, perfectly readable even after years
- Long operating time with one set of batteries (4 x AA) or use of a Li-ion battery for reliable operation even at high or very low operating temperatures
- Data logger with 10,000 values
- Micro USB port
- Sensoface icons provide single-glance information on the sensor condition
- · Real-time clock and indication of battery charging level
- · Automatic compensation of ambient pressure for oxygen measurement
- At measuring temperatures from -20 to +100 °C the temperature detector can be automatically identified.

## Value-Added Features

#### Memosens

The Liquiline To Go CYM290 can communicate with Memosens sensors. These digital sensors are automatically identified and the meter switches to the appropriate measurement method. When a Memosens sensor is connected to the meter, it is indicated by the logo shown on the right. Furthermore, Memosens allows the storage of calibration data, which will be available and can still be used when the sensor is connected to another Memosens-capable device.

#### Sensoface

Sensoface provides quick information on the sensor condition. The three "smiley" faces as shown on the right represent the sensor condition during measurement and after a calibration. When the condition deteriorates, a status message gives a hint to the cause.

#### **Programmed buffers**

"Programmed buffers" is a very convenient method for pH calibration with automatic buffer recognition. You only have to select the buffer set with the buffers used. The buffers can then be used in any order.

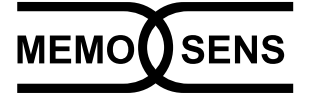

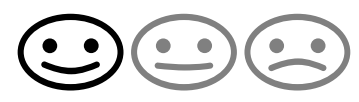

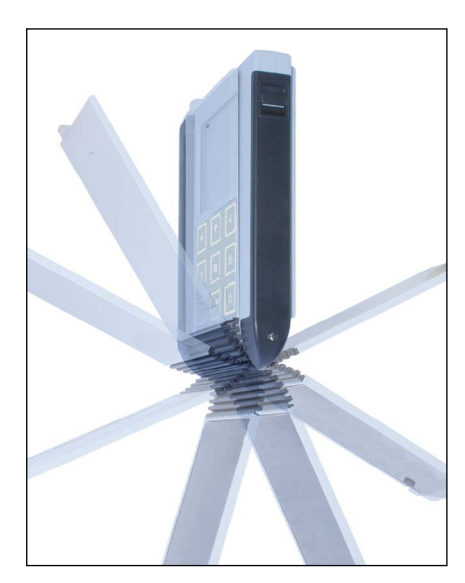

### **Protective Cover**

The front of the meter is protected by a cover, which can be completely flipped over and secured to the back for operation.

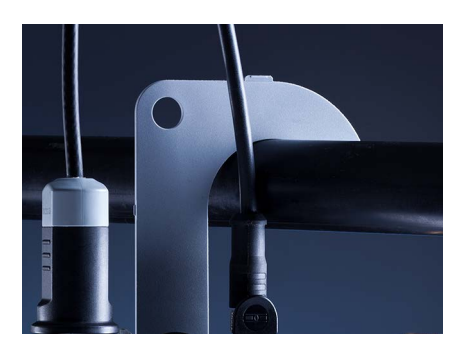

### Hook

A fold-out hook on the back allows suspending the meter. This leaves your hands free for the actual measurement. The **rating plate** is located beneath the hook.

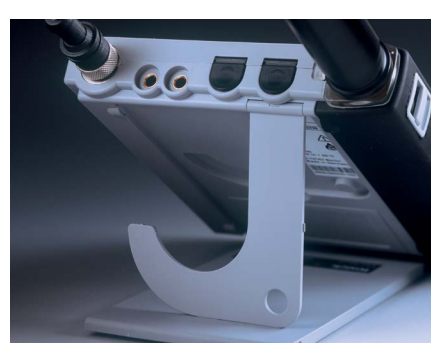

## Protective Cover and Hook Combined

Cover and hook can be joined together to form a benchtop stand allowing comfortable and fatigue-free working at a lab bench or desk.

## **Display and Keypad**

Display and keypad correspond directly via softkeys.

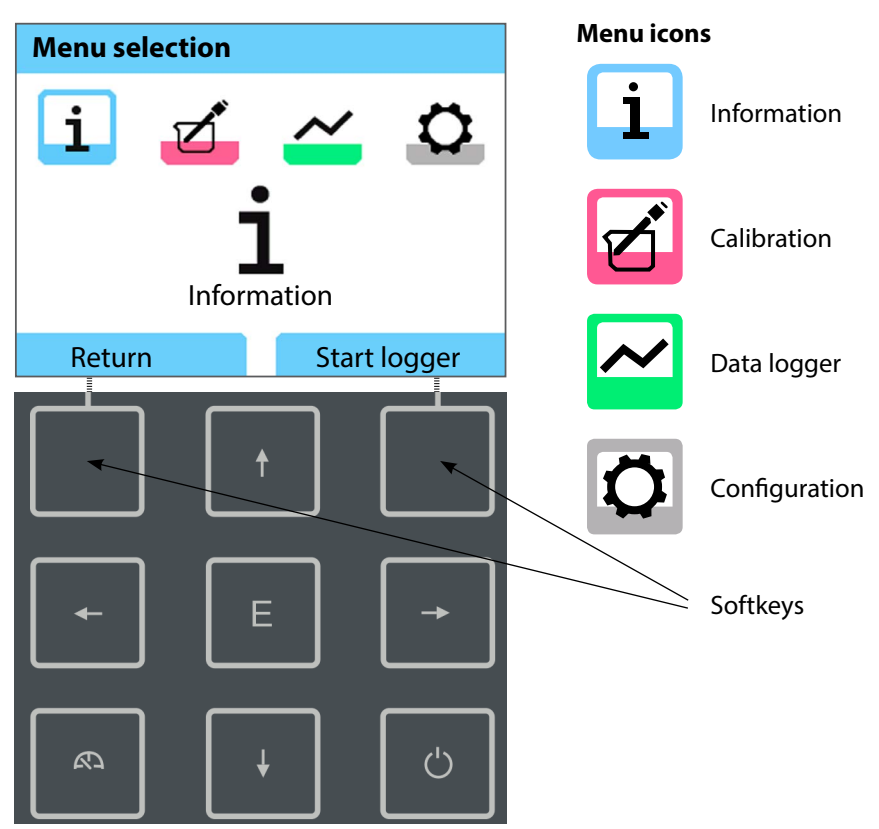

| Softkeys   | Function is shown in the display above the key |
|------------|------------------------------------------------|
| Arrow keys | Selecting / Adjusting entries                  |
| Е          | Confirming an adjustment                       |
| Ċ          | Switching on / off                             |

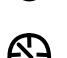

Switching on / Immediate access of meas. mode / Toggling the display / Displaying time and date Check the shipment for transport damage and completeness (see Package Contents).

#### NOTICE!

Do not operate the device when one of the following conditions applies:

- the device shows visible damage
- the device fails to perform the intended function
- prolonged storage at temperatures above 70 °C
- severe transport stresses

In this case, a professional routine test must be performed.

This test should be carried out at our factory.

### **Inserting the Batteries**

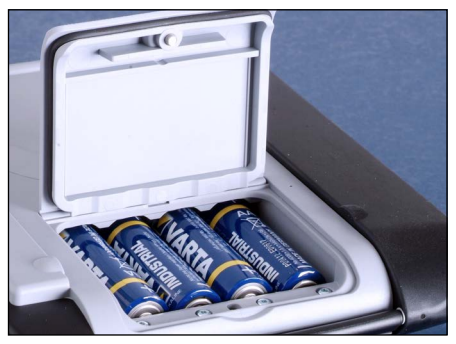

With four AA batteries, the CYM290 has an operating time of up to 500 h when operated in logger mode (see page 42). Open the battery compartment on the rear of the device. Be sure to observe the correct polarity when inserting the batteries (see markings in the battery chamber). Close the battery compartment cover and screw it handtight.

**Note:** You can use rechargeable NiMH (AA) batteries instead of the AA cells. The battery indicator is designed to be compatible with alkaline batteries. When NiMH batteries are used, it shows a lower capacity.

#### NOTICE!

Recharging the batteries via the USB port can damage the device. Charge the NiMH batteries using an external charger.

#### A battery icon in the display indicates the battery power level:

| Icon fully filled     | Batteries at full capacity                                                                                                    |
|-----------------------|----------------------------------------------------------------------------------------------------|
| Icon partially filled | Battery capacity is sufficient                                                                                                    |
| lcon empty            | Battery capacity not sufficient;<br>calibration is possible, no logging                                                                           |
| Icon blinks           | Only a few operating hours remaining,<br>measurement is still possible.<br><b>NOTICE!</b> It is absolutely necessary to replace the<br>batteries. |

### **Connecting a Sensor**

The Liquiline To Go CYM290 provides a pH socket acc. to DIN 19262 for analog pH sensors. Alternatively, you can connect a Memosens sensor for pH/ORP, conductivity or oxygen measurement. The meter automatically recognizes a connected Memosens sensor and accordingly selects the corresponding process variable. Memosens is signaled in the display.

Note that only **one** sensor may be connected to the meter at a time.

#### Separate temperature probe

After power-on, a separate temperature probe is automatically recognized. When you want to replace the temperature probe, you must switch off the meter and then switch it on again.

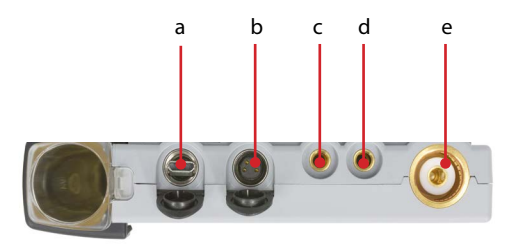

#### Connections

- a Micro USB port
- b M8, 4 pins, for Memosens lab cable
- c Temperature probe GND
- d Temperature probe
- e pH socket acc. to DIN 19262 for analog sensors

Memosens sensors have a **cable coupling**, which allows convenient replacement of sensors while the cable remains connected to the meter. The connecting cable is connected to socket **b** (Memosens lab cable) or **e**.

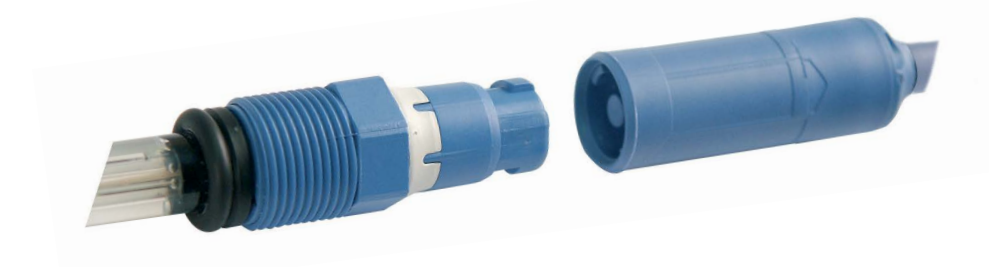

14

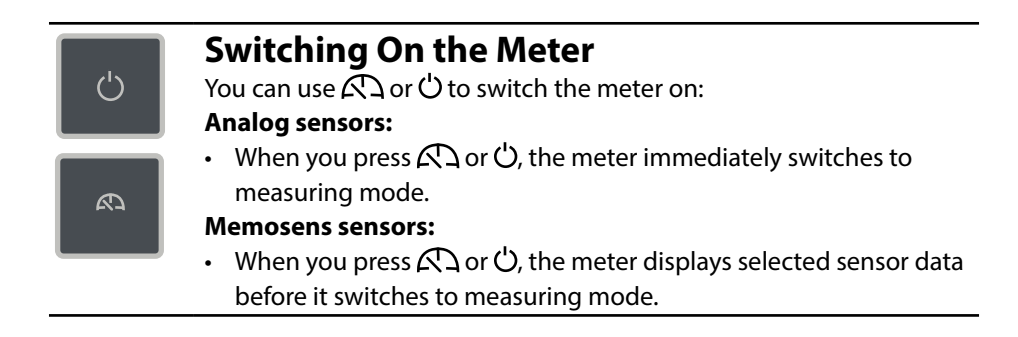

### lcons

Important information about the state of the device:

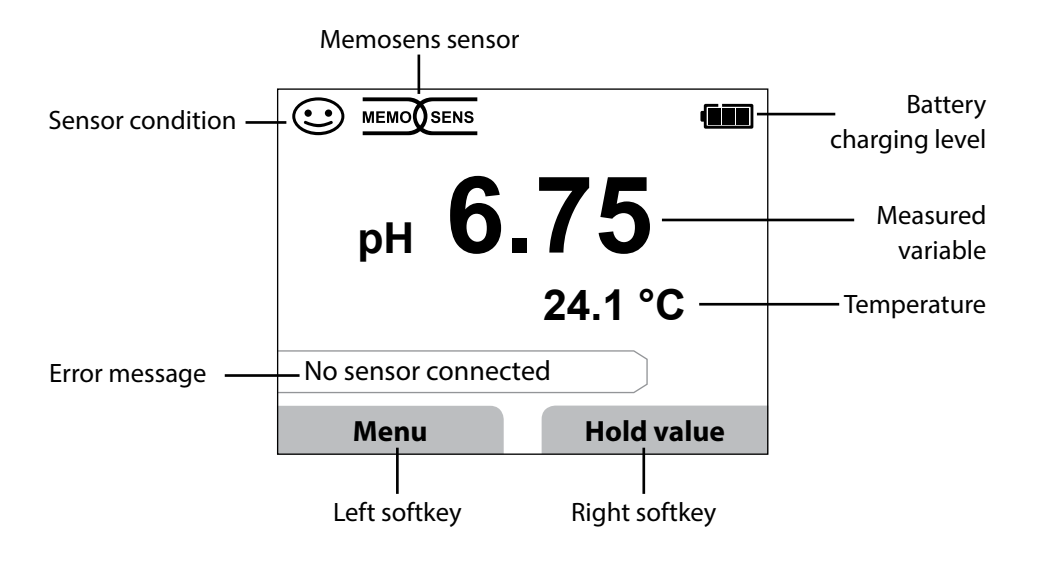

- 1) In measuring mode, press the **Menu** softkey.
- 2) Select "Information" and confirm by pressing E.
- 3) Select the desired submenu and confirm by pressing **E**. The different submenus are described below.

## **Calibration Record**

Shows the data of the last calibration performed on the currently connected sensor.

Information

## Sensor Information (Digital Sensors only)

Shows the data of the currently connected digital sensor. You can save sensor data (MemoLog) in the device by pressing the "Save" softkey. The following table shows the sensor information depending on the respective sensor type:

|                       | pH/<br>pH/ORP**       | Cond         | Оху          | ISFET        | ORP          |
|-----------------------|-----------------------|--------------|--------------|--------------|--------------|
| Manufacturer          | ✓ ✓                   | $\checkmark$ | $\checkmark$ | $\checkmark$ | $\checkmark$ |
| Ref. No.              | ✓                     | $\checkmark$ | $\checkmark$ | $\checkmark$ | $\checkmark$ |
| Sensor serial no.     | ✓                     | $\checkmark$ | $\checkmark$ | $\checkmark$ | $\checkmark$ |
| TAG                   | $\checkmark$          | $\checkmark$ | $\checkmark$ | $\checkmark$ | $\checkmark$ |
| SW version            | $\checkmark$          | $\checkmark$ | $\checkmark$ | $\checkmark$ | $\checkmark$ |
| HW version            | ✓                     | $\checkmark$ | $\checkmark$ | $\checkmark$ | $\checkmark$ |
| Calibration*          | $\checkmark$          | $\checkmark$ | $\checkmark$ | $\checkmark$ | $\checkmark$ |
| Zero point            | $\checkmark$          |              | $\checkmark$ |              |              |
| Slope                 | $\checkmark$          |              | $\checkmark$ | $\checkmark$ |              |
| ORP calibration* **   | ✓                     |              |              |              |              |
| Correction            |                       |              |              |              | $\checkmark$ |
| Nom. cell constant    |                       | $\checkmark$ |              |              |              |
| Temp. offset          | $\checkmark$          | $\checkmark$ | $\checkmark$ |              | $\checkmark$ |
| Sensor operating time | <ul> <li>✓</li> </ul> | $\checkmark$ | $\checkmark$ | ✓            | $\checkmark$ |
| Wear                  | <ul> <li>✓</li> </ul> |              | $\checkmark$ | ✓            |              |
| SIP                   | $\checkmark$          | $\checkmark$ | $\checkmark$ | $\checkmark$ | $\checkmark$ |
| CIP                   | ✓ **)                 | $\checkmark$ |              |              |              |
| Autoclaving           | √ **)                 |              |              |              |              |
| Cell constant         |                       | $\checkmark$ |              |              |              |
| Operating point       |                       |              |              | $\checkmark$ |              |

\* latest calibration \*\* for pH/ORP combo sensor only

Оху

## Sensor Network Diagram (pH and Oxy only)

Provide single-glance information on the following parameters of the connected sensor:

- Slope
- Zero point (operating point for Memosens ISFET)
- Sensocheck (pH) or leakage current (ISFET and Oxy)
- Response time
- Calibration timer
- Wear (Memosens)

Parameters which cannot be checked are shown as inactive (gray) and are set to 100% (e.g., Sensocheck for analog sensors).

The parameter values should lie between the outer (100%) and inner (50%) hexagon. When a value enters the inner hexagon (<50%), the corresponding caption text flashes red (see example).

 Network Diagram

 pH
 Slope
 Zero point

 Wear
 Sensocheck

 Calibration timer
 Response time

 Return
 Help

Example: Network diagram of a digital pH sensor (Memosens)

| рН | ORP | Оху | Cond |
|----|-----|-----|------|

### **Sensor Monitor**

Shows the raw values available fom the connected sensor:

| pH, analog         | mV, temperature, temperature detector, temperature resistance                                      |  |  |  |  |
|--------------------|----------------------------------------------------------------------------------------------------|--|--|--|--|
| pH, digital, glass | mV, temperature, glass impedance                                                                   |  |  |  |  |
| pH, digital, ISFET | mV, leakage current, temperature                                                                   |  |  |  |  |
| pH, ORP            | mV, temperature                                                                                    |  |  |  |  |
| Cond, digital      | Resistance, conductance, temperature                                                               |  |  |  |  |
| Oxy, digital       | Sensor current, leakage current, polarization voltage, partial pressure, air pressure, temperature |  |  |  |  |

### Messages

Shows all active error and status messages as well as supplementary help texts.

## MemoLog (Memosens only)

Displays the individual calibration records. You have the possibility to delete individual entries or all entries. The following parameters are displayed:

- Sensor type
- Serial no.
- Tag number (TAG)
- Calibration date
- Zero point
- Slope
- Cell constant (Cond sensor)
- Operating point (ISFET sensor)

**Background**: The device provides a calibration data logger, which must be activated in the configuration menu. With "MemoLog" activated, up to 100 calibration records can be directly saved to the device. Then, the complete Memosens index structure will be recorded after every calibration.

## Information

| рН | ORP |
|----|-----|
|----|-----|

## 19

Cond

Оху

### **Device Info**

Shows the following device information:

- Device name
- Serial number
- Software version
- Hardware version
- Air pressure
- Battery

### **Device Test**

A device self-test is automatically run in the background at regular intervals. It checks the memory modules listed below.

A green checkmark shows that the test was successful.

- FLASH program memory
- FLASH data memory
- FLASH parameter memory
- RAM (working memory)

#### **Display test**

- 1) Select "Display test" and press E.
- 2) The display lights up red, green, blue and then white.
- 3) Press any key to stop the test.

#### Keypad test

- 1) Select "Keypad test" and press E.
- Press all nine keys one after the other.
   A green checkmark shows that a key functions properly.
- 3) Press any key to stop the test.

# 

## Configuration

рΗ

21

### **pH** Configuration

1) In measuring mode, press the Menu softkey.

2) Select "Configuration" and confirm by pressing E.

3) Make the desired adjustments.

The following table gives you an overview.

Factory settings are shown in **bold print**.

#### "Configuration" menu selection - part 1

|   | Language           |                         | <b>Deutsch</b>   English  <br>Português   中文  | Español   Italiano   Français    |  |  |
|---|--------------------|-------------------------|-----------------------------------------------|----------------------------------|--|--|
| 1 | Auto-off           |                         | <b>Off</b>   5 min   10 min   30 min   60 min |                                  |  |  |
|   | Temperature        |                         | °C   °F                                       |                                  |  |  |
|   | + pH sensor*       |                         |                                               |                                  |  |  |
|   | Wear               |                         | On   Off                                      |                                  |  |  |
|   | + Calibration*     |                         |                                               |                                  |  |  |
|   | Cal timer          |                         | <b>Off</b> On                                 |                                  |  |  |
|   | Interval           |                         | On: 00 99 days                                |                                  |  |  |
|   | Cal mode           |                         | Programmed buf                                | <b>fer</b>   Manual   Data entry |  |  |
|   | Calibration points | ◀▶                      | Auto   1-point   2-point   3-point            |                                  |  |  |
|   | Buffer set         | E                       | Endress+Hauser                                | 2.00/4.01/6.98/9.95/11.87        |  |  |
|   |                    | $ \longleftrightarrow $ | Mettler-Toledo                                | 2.00/4.01/7.00/9.21              |  |  |
|   |                    |                         | Knick CaliMat                                 | 2.00/4.00/7.00/9.00/12.00        |  |  |
|   |                    |                         | Ciba                                          | 2.06/4.00/7.00/10.00             |  |  |
|   |                    |                         | NIST technical                                | 1.68/4.00/7.00/10.01/12.46       |  |  |
|   |                    |                         | NIST standard                                 | 1.679/4.006/6.865/9.180          |  |  |
|   |                    |                         | Hach                                          | 4.01/7.00/10.01/12.00            |  |  |
|   |                    |                         | WTW                                           | 2.00/4.01/7.00/10.00             |  |  |
|   |                    |                         | Hamilton                                      | 2.00/4.01/7.00/10.01/12.00       |  |  |
|   |                    |                         | Reagecon                                      | 2.00/4.00/7.00/9.00/12.00        |  |  |
|   |                    |                         | DIN 19267                                     | 1.09/4.65/6.79/9.23/12.75        |  |  |
| Ţ |                    |                         | Metrohm                                       | 4.00/7.00/9.00                   |  |  |
| v | MemoLog            |                         | Off On                                        |                                  |  |  |
|   | TAG                |                         | <b>Off</b>   On                               |                                  |  |  |

22

рΗ

#### "Configuration" menu selection - part 2

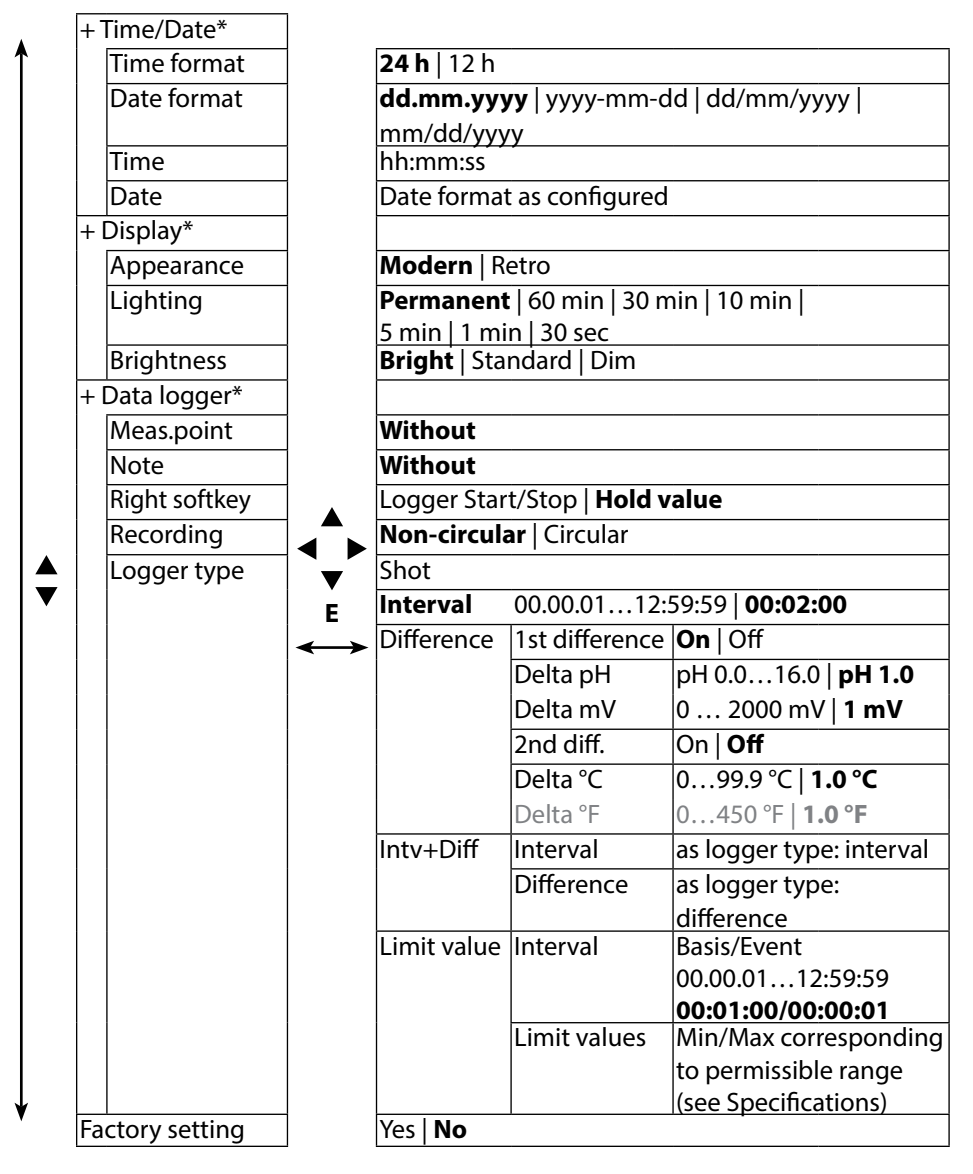

## Configuration

ORP

23

### **ORP Configuration**

- 1) In measuring mode, press the Menu softkey.
- 2) Select "Configuration" and confirm by pressing E.
- 3) Make the desired adjustments.

The following table gives you an overview.

Factory settings are shown in **bold print**.

"ORP Configuration" menu selection - part 1

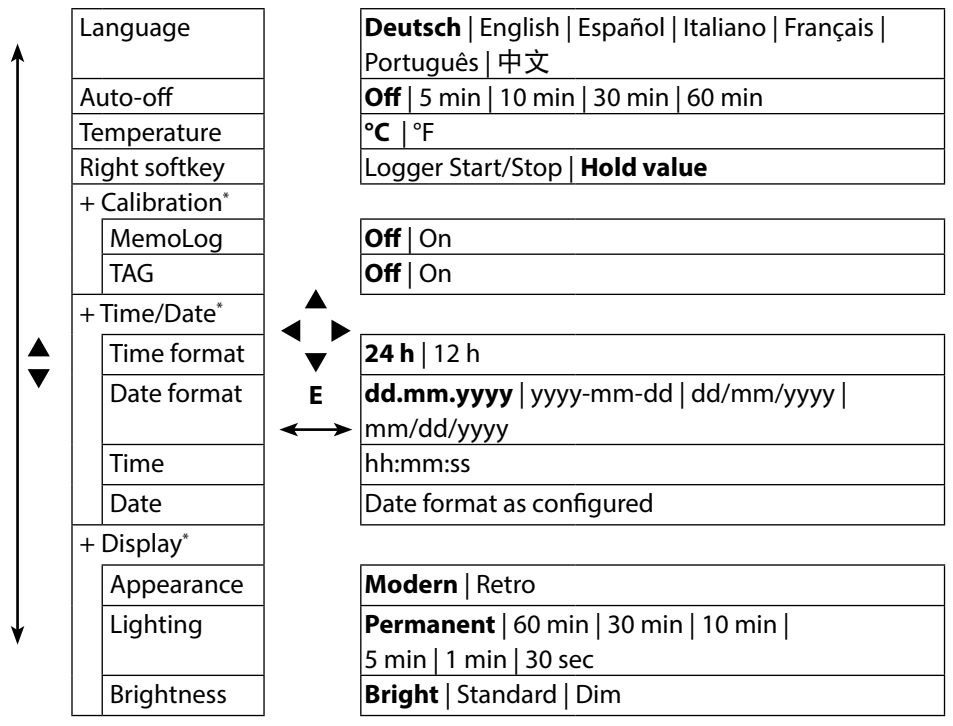

ORP

#### "ORP Configuration" menu selection - part 2

|   | +               | Data logger* |                     |                 |                      |       |                        |
|---|-----------------|--------------|---------------------|-----------------|----------------------|-------|------------------------|
| Î |                 | Meas.point   |                     |                 |                      |       |                        |
|   |                 | Note         |                     |                 |                      |       |                        |
|   |                 | Recording    | 1                   | Non-circula     | <b>ar</b>   Circular |       |                        |
|   |                 | Logger type  |                     | Shot            |                      |       |                        |
|   |                 |              |                     | Interval        | 00.00.0112:          | 59:59 | 00:02:00               |
|   |                 |              |                     | Difference      | 1st difference       | On    | Off                    |
|   |                 |              |                     |                 | Delta pH             | pH 0  | .016.0   <b>pH 1.0</b> |
|   |                 |              |                     |                 | Delta mV             | 0     | 2000 mV   1 mV         |
|   |                 |              |                     |                 | 2nd diff.            | On    | Off                    |
|   |                 |              |                     |                 | Delta °C             | 09    | 9.9 °C   <b>1.0 °C</b> |
|   |                 |              |                     |                 | Delta °F             | 04    | 50 °F   <b>1.0 °F</b>  |
|   |                 | e            |                     | Intv+Diff       | Interval             | See l | ogger type: Interval   |
|   |                 |              |                     |                 | Difference           | See l | ogger type:            |
|   |                 |              | enter               |                 |                      | Diffe | rence                  |
|   |                 |              | $ \longrightarrow $ | Limit value     | Interval             | Basis | s/Event                |
|   |                 |              |                     |                 |                      | 00.00 | 0.0112:59:59           |
|   |                 |              |                     |                 |                      | 00:0  | 1:00/00:00:01          |
|   |                 |              |                     |                 | Limit values         | Min/  | Max, corresponding     |
|   |                 |              |                     |                 |                      | to pe | ermissible range       |
|   |                 |              |                     |                 |                      | (see  | Specifications)        |
|   | +               | Options      |                     | 001 SOP         |                      | Add-  | on function, en-       |
|   |                 |              |                     | 002 Temp.ca     | al                   | able  | d via TAN              |
|   | Factory setting |              |                     | Yes   <b>No</b> |                      | •     |                        |
| • |                 |              |                     | Note: Reset     | to factory sett      | ings  | will also erase all    |
|   |                 |              |                     | logger data     | !                    |       |                        |

## Configuration

25 Cond

### **Conductivity Configuration**

- 1) In measuring mode, press the Menu softkey.
- 2) Select "Configuration" and confirm by pressing E.
- 3) Make the desired adjustments.

The following table gives you an overview. Factory settings are shown in **bold print**.

"Configuration" menu selection - part 1

| Language        |                                                                                                    | Deutsch   English   Español   Italiano   Français                                                                                                    |  |
|-----------------|----------------------------------------------------------------------------------------------------|----------------------------------------------------------------------------------------------------|--|
|                 |                                                                                                    | Português   中文                                                                                                    |  |
| Auto-off        |                                                                                                    | <b>Off</b>   5 min   10 min   30 min   60 min                                                                                                    |  |
| Temperature     |                                                                                                    | <b>°C</b>   °F                                                                                                    |  |
| + Cond sensor*  |                                                                                                    |                                                                                                    |  |
| Conductivity    |                                                                                                    | S/cm   S/m                                                                                                    |  |
| Range selection | Auto   0.000 μS/cm   00.00 μS/cm                                                                                                    |                                                                                                    |  |
|                 |                                                                                                    | 000.0 μS/cm   0000 μS/cm                                                                                                    |  |
|                 | E                                                                                                    | oo.oo mS/cm   ooo.o mS/cm   oooo mS/cm                                                                                                    |  |
| Calculation     | $\leftrightarrow$                                                                                                    | <b>Off</b>   M $\Omega$ cm  TC   SAL  TDS                                                                                                    |  |
| TC compensation |                                                                                                    | TC: Linear   NLF   NaCl   HCl   NH3   NaOH                                                                                                    |  |
| TC of solution  |                                                                                                    | TC: 0 20.0 %/K   <b>2.1 %/K</b>                                                                                                    |  |
| Ref. temp       |                                                                                                    | TC: 0 100.0 °C   <b>25 °C</b> 32 212 °F   <b>77 °F</b>                                                                                                    |  |
| TDS factor      |                                                                                                    | TDS: 09.99   <b>1.00</b>                                                                                                    |  |
|                 | Language<br>Auto-off<br>Temperature<br>+ Cond sensor*<br>Conductivity<br>Range selection<br>Calculation<br>TC compensation<br>TC of solution<br>Ref. temp<br>TDS factor | Language<br>Auto-off<br>Temperature<br>+ Cond sensor*<br>Conductivity<br>Range selection<br>Calculation<br>TC compensation<br>TC of solution<br>Ref. temp<br>TDS factor |  |

Cond

26

"Configuration" menu selection - part 2

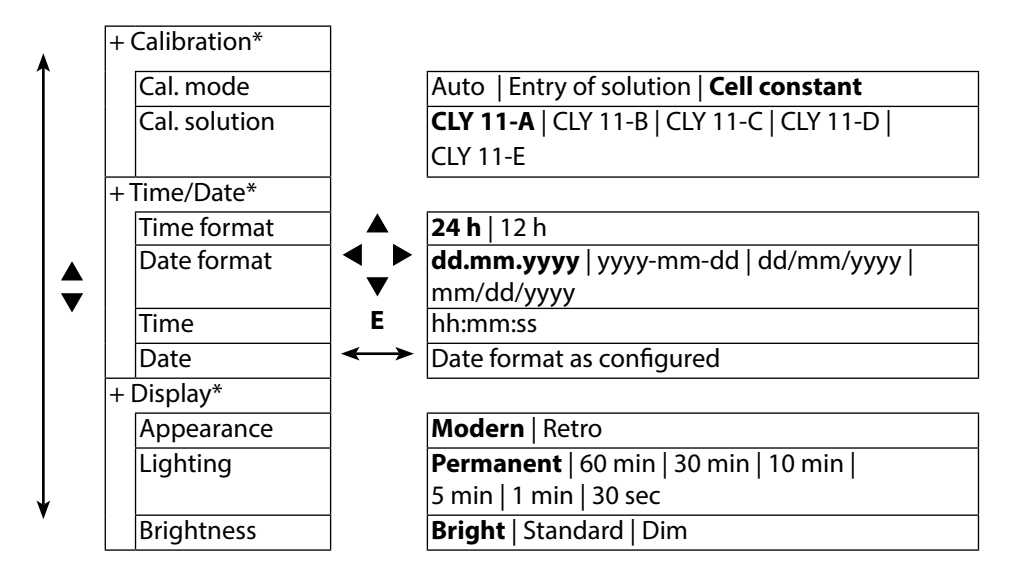

Cond

"Configuration" menu selection - part 3

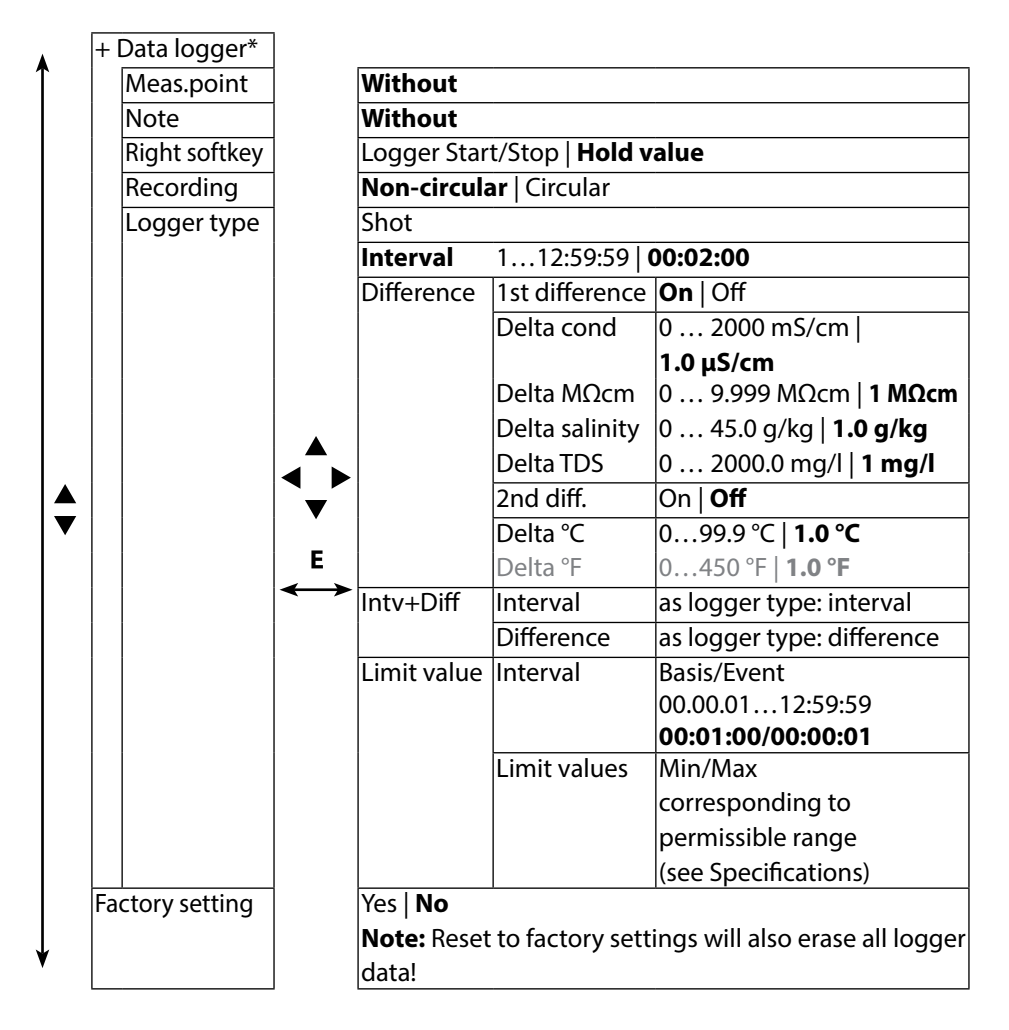

28 Оху

## **Oxygen Configuration**

- 1) In measuring mode, press the **Menu** softkey.
- 2) Select "Configuration" and confirm by pressing E.
- 3) Make the desired adjustments.

The following table gives you an overview.

Factory settings are shown in **bold print**.

"Configuration" menu selection - part 1

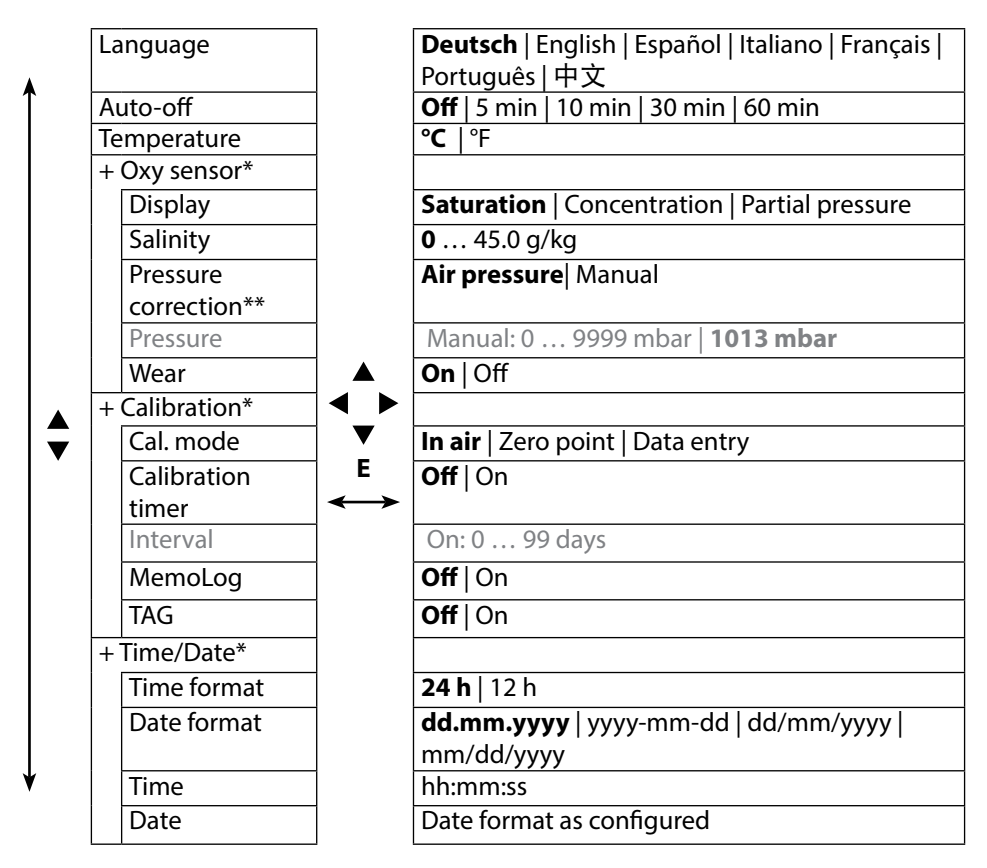

\* "+" indicates that submenus can be opened by pressing  ${\bf E}$  .

\*\* The device provides an internal barometer.

Оху

29

"Configuration" menu selection - part 2

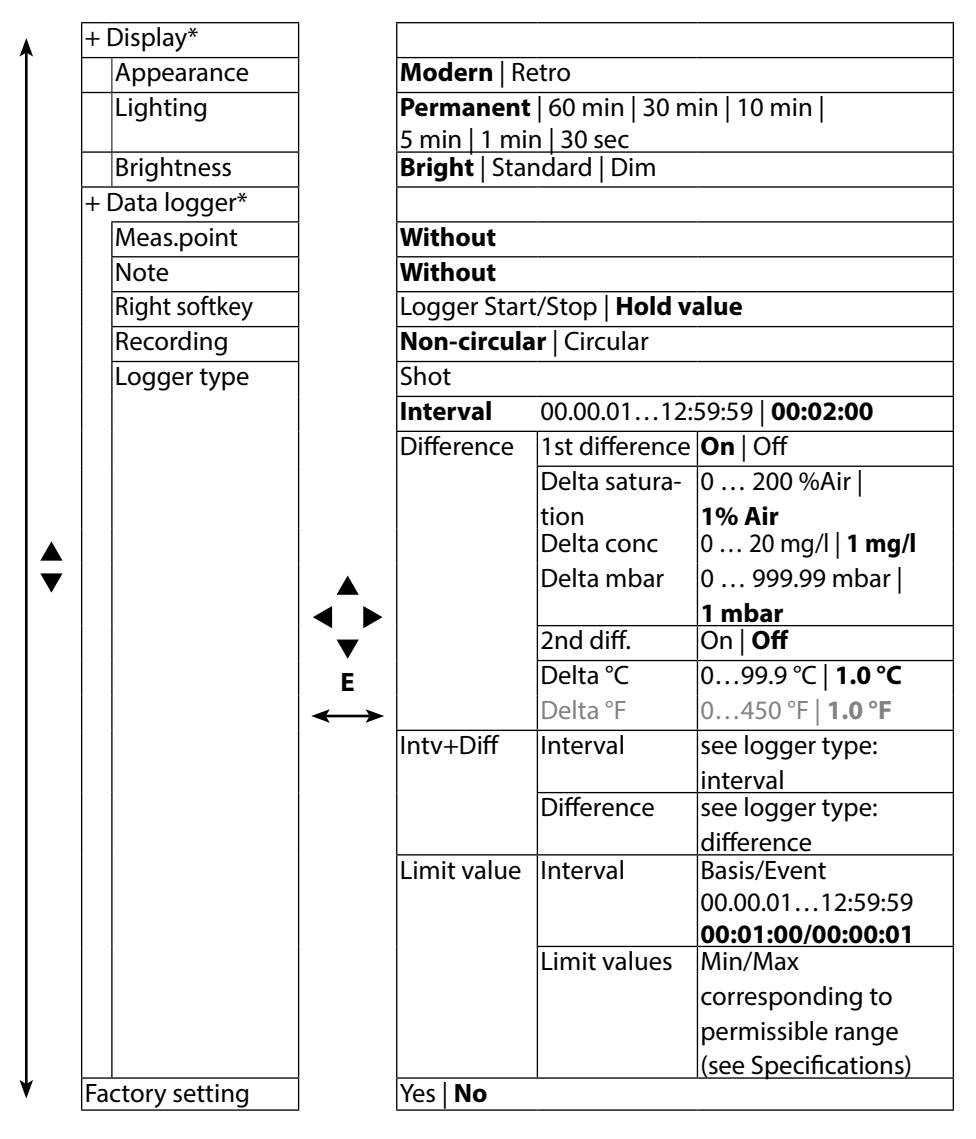

## 30

## рΗ

## **pH** Calibration

- 1) In measuring mode, press the **Menu** softkey.
- 2) Select "Configuration" and confirm by pressing E.
- 3) Select the desired "Calibration mode".
- 4) Perform the selected calibration as described on the following pages. Follow the instructions on the display.

## Calibration

#### (Automatic calibration with specification of the buffer solution used)

1) Select the number of calibration points and the buffer set as shown in the table below and press the **Start** softkey.

| Calibration points | Auto   1-point   2-point   3-point |                            |  |  |
|--------------------|------------------------------------|----------------------------|--|--|
|                    | Endress+Hauser                     | 2.00/4.01/6.98/9.95/11.87  |  |  |
|                    | Mettler-Toledo                     | 2.00/4.01/7.00/9.21        |  |  |
|                    | Knick CaliMat                      | 2.00/4.00/7.00/9.00/12.00  |  |  |
| Buffer set         | Ciba                               | 2.06/4.00/7.00/10.00       |  |  |
|                    | NIST technical                     | 1.68/4.00/7.00/10.01/12.46 |  |  |
|                    | NIST standard                      | 1.679/4.006/6.865/9.180    |  |  |
|                    | Hach                               | 4.01/7.00/10.01/12.00      |  |  |
|                    | WTW                                | 2.00/4.01/7.00/10.00       |  |  |
|                    | Hamilton                           | 2.00/4.01/7.00/10.01/12.00 |  |  |
|                    | Reagecon                           | 2.00/4.00/7.00/9.00/12.00  |  |  |
|                    | DIN 19267                          | 1.09/4.65/6.79/9.23/12.75  |  |  |
|                    | Metrohm                            | 4.00/7.00/9.00             |  |  |

- 2) Immerse the sensor in the **1st**/2nd/3rd buffer solution and press **Continue** (repeat this step for each calibration point).
- 3) Finally, the calibration data will be displayed. You can **Apply** or **Discard** these values.

**Note:** To abort calibration, you can press A at any time.

# (Calibration with manual specification of the number of calibration points and the buffer solution)

- 1) Select the number of calibration points and press the **Start** softkey.
- Adjust the temperature-corrected value (see buffer table) for the 1st/2nd/3rd buffer solution and press Continue (repeat this step for each calibration point).
   Note: When using sensors without temperature detector, you should adjust the temperature manually before starting calibration (see page 38).
- 3) Finally, the calibration data will be displayed. You can **Apply** or **Discard** these values.

## **Data Entry Calibration**

#### (Calibration by entering known sensor values)

- 1) Press the Start softkey.
- 2) Enter the known sensor values for zero and slope.
- 3) Finally, you can **Apply** these values or **Cancel** the calibration.

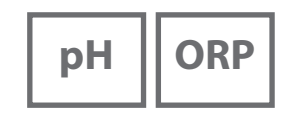

## Calibrating a pH/ORP Combo Sensor

The pH/ORP combo sensor can be calibrated as a pH sensor and/or as an ORP sensor.

#### **pH** Calibration

Follow the instructions given for pH calibration, page 30.

#### **ORP Calibration**

Follow the instructions given for ORP calibration, page 33.

Note: To abort calibration, you can press 🕰 at any time.

pН

## 32

## ORP

## **ORP** Calibration

- 1) In measuring mode, press the **Menu** softkey.
- 2) Select "Calibration" and confirm by pressing enter.
- 3) Select the desired "Calibration mode" and confirm by pressing enter.
- The "TAG" menu allows the sensor TAG to be edited. To do so, set "TAG" to **On** in the configuration menu (default setting: **Off**).
- 5) Enter the temperature-corrected setpoint of the calibration solution.
- 6) Immerse the sensor in the calibration solution and wait until the measured value is stable.
- 7) **Apply** or **Discard** the ORP setpoint.

## Calibration

ISFE

### **ISFET Calibration**

- 1) In measuring mode, press the Menu softkey.
- 2) Select "Calibration" and confirm by pressing enter.
- 3) Select the desired "Calibration mode" and confirm by pressing enter.
- The "TAG" menu allows the sensor TAG to be edited. To do so, set "TAG" to **On** in the configuration menu (default setting: **Off**).
- 5) Perform the selected calibration as described on the following pages. Follow the instructions on the display.

## Calibrating the ISFET Zero (Operating Point)

1) Select the "ISFET zero" calibration mode for setting the operating point for the first sensor calibration.

| Calibration mode | Calimatic                    |
|------------------|------------------------------|
|                  | Manual                       |
|                  | Data entry                   |
|                  | ISFET zero (operating point) |

- 2) Press the Start softkey.
- 3) Adjust the buffer value if required: default pH 7.00
- 4) Press the Start softkey.
- 5) Finally, you can **Apply** or **Discard** the calibration value for the operating point. When you apply the calibration value, the operating point will be stored in the device, but not in the sensor!

Keep the sensor connected to the meter while performing the next calibration step. The operating point will be taken into account for the following calibration.

## Calimatic/Manual/Data Entry Calibration

Follow the instructions given for pH calibration, page 30. If you disconnect the sensor before performing the calibration (e.g., Calimatic), you must set the operating point again as described above.

## Cond

## **Conductivity Calibration**

- 1) In measuring mode, press the **Menu** softkey.
- 2) Select "Configuration" and confirm by pressing E.
- 3) Select the desired "Calibration mode".
- 4) Perform the selected calibration as described on the following pages. Follow the instructions on the display.

## **Auto Calibration**

#### (Automatic calibration with specification of the calibration solution used)

|          | 5 ℃   | 10°C  | 15 °C | 20 °C | 25 °C  | 30 ℃   | 35 °C  | 40 °C  | 50 °C  |           |
|----------|-------|-------|-------|-------|--------|--------|--------|--------|--------|-----------|
| CLY 11-A | 46.4  | 52.9  | 59.7  | 66.7  | 74.0   | 81.4   | 88.8   | 96.5   | 112.2  | μS/       |
| CLY 11-B | 93.9  | 107.1 | 120.8 | 135.2 | 149.6  | 164.5  | 179.7  | 195.1  | 226.8  | cm        |
| CLY 11-C | 0.8   | 1.010 | 1.136 | 1.270 | 1.406  | 1.542  | 1.683  | 1.824  | 2.114  |           |
| CLY 11-D | 8.07  | 9.16  | 10.29 | 11.45 | 12.64  | 13.86  | 15.11  | 16.37  | 18.97  | mS/<br>cm |
| CLY 11-E | 70.58 | 79.34 | 88.20 | 97.56 | 107.00 | 116.52 | 126.10 | 135.98 | 155.82 |           |

5) Select the calibration solution:

6) Press the Start softkey.

7) Immerse the sensor in the solution and press Continue.

8) Finally, the calibration data record will be displayed. You can **Apply** or **Discard** these values.

#### NOTICE!

- Make sure that the values of the calibration solutions used correspond exactly to those specified in this manual. If not, the resulting cell constant will be incorrect.
- When calibrating in a liquid, make sure that the sensor, the separate temperature probe (if present) and the calibration solution have the same temperature. Only this ensures that the cell constant is determined correctly.

### "Entry of Solution" Calibration

#### (Calibration by entering the conductivity with display of the cell constant)

- 1) Press the **Start** softkey.
- 2) Immerse the sensor in the solution.
- 3) Enter the temperature-corrected conductivity value and press E.
- 4) Finally, you can **Apply** these values or **Cancel** the calibration.

## **Cell Constant Calibration**

#### (Calibration by entering the cell constant with display of the conductivity)

- 1) Press the Start softkey.
- 2) Immerse the sensor in the solution.
- 3) Modify the value of the cell constant until the temperature-corrected conductivity value is reached. Then press **E**.
- 4) Finally, you can **Apply** these values or **Cancel** the calibration.

| Conductivity sensor | Cell constant              |
|---------------------|----------------------------|
| CLS16D              | k=0.1 cm <sup>-1</sup>     |
| CLS21D              | k=1.0 cm <sup>-1</sup>     |
| CLS82D              | $k = 0.57 \text{ cm}^{-1}$ |

### **Installation Factor Calibration**

- 1) Make sure that the sensor is in normal mounting position in the medium.
- 2) Press the Start softkey.
- 3) Modify the installation factor until the correct conductivity value is displayed (reference measurement). Then press **enter**.
- 4) Finally, you can **Apply** these values or **Cancel** the calibration.

## **Zero Calibration**

- 1) Make sure that the sensor is outside the medium (in air).
- 2) Press the Start softkey.
- 3) Finally, you can **Apply** these values or **Cancel** the calibration.

**Note:** To abort calibration, you can press A at any time.

Оху

### **Oxygen Calibration**

- 1) In measuring mode, press the **Menu** softkey.
- 2) Select "Calibration" and confirm by pressing E.
- 3) Select desired "Calibration mode" and confirm by pressing E.
- 4) Select "Membrane module replacement" if you wish to save a change of membrane or electrolyte in the connected sensor. The digital oxygen sensor automatically recognizes when its sensor cap has been replaced.
- 5) Select "TAG" to enter a measuring point which is to be saved in the sensor together with the calibration data record.
- 6) Perform the selected calibration as described on the following pages. Follow the instructions on the display.

## **Calibration in Air**

#### (Calibrating the slope in air)

- 1) Place sensor in air and wait for a stable measured value.
- 2) Press Start softkey.
- 3) Adjust the correct value for "Relative humidity". Then press **Continue**. Calibration will be performed.
- 4) Finally, you can **Apply** or **Discard** these values.

Note: To abort calibration, you can press 🕰 at any time.

### **Zero Calibration**

#### (Zero calibration with oxygen-free medium, e.g., nitrogen 5.0)

- 1) Place sensor in oxygen-free medium and wait for a stable measured value.
- 2) Press Start softkey. Calibration will be performed.
- 3) Finally, you can **Apply** these values or **Cancel** the calibration.

### **Data Entry Calibration**

#### (Calibration by entering known sensor values)

- 1) Press Start softkey.
- 2) Adjust the known sensor values for zero and slope.
- 3) Finally, you can **Apply** these values or **Cancel** the calibration.

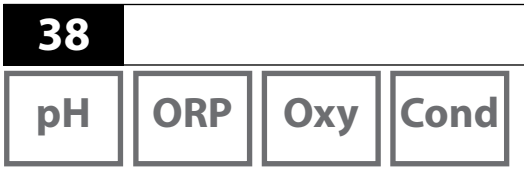

Once you have completed all preparations, you can start with the actual measurement.

Measuring

- 1) Connect the desired sensor to the meter. Some sensors require a special preparation. Please proceed according to the operating instructions for the sensor.
- 2) Switch the device on using the  $\mathcal{O}$  or  $\mathcal{R}$  key.
- 3) Depending on the measurement method and the sensor used, immerse the sensing part of the sensor in the medium to be measured.
- 4) Watch the display and wait for the reading to stabilize.

## **Toggling the Measured Value Display**

During measurement, you can toggle between display of primary / secondary measured value and clock by pressing A.

## **Adjusting the Temperature**

When you connect a sensor without temperature detector, you can manually adjust the temperature for measurement or calibration:

- 1) Press 🕰 to access measuring mode. The adjusted temperature will be displayed.
- Set the desired temperature value using the ▼ or ▲ arrow.
   Holding the key depressed changes the temperature value at high speed.

## Data Logger

| рН | ORP |
|----|-----|
| рн |     |

Оху

## Cond

## The Data Logger

The meter provides a data logger. **Prior to use**, it must be configured and then activated. You can choose from the following logger types:

- Shot (manual logging by pressing the Save value softkey)
- Interval (time-controlled logging at a fixed interval)
- Difference (signal-controlled logging of measured variable and temperature)
- Intv+Diff (combined time- and signal-controlled logging)
- Limit value (combined time- and threshold-controlled logging)

The data logger records up to 10 000 entries, which can be assigned to different points of measurement (TAGs) and notes. The following data will be recorded: meas. point, note, sensor ID, serial number of sensor (Memosens), primary value, temperature, time stamp, device status.

It is always the currently selected process variable which is recorded.

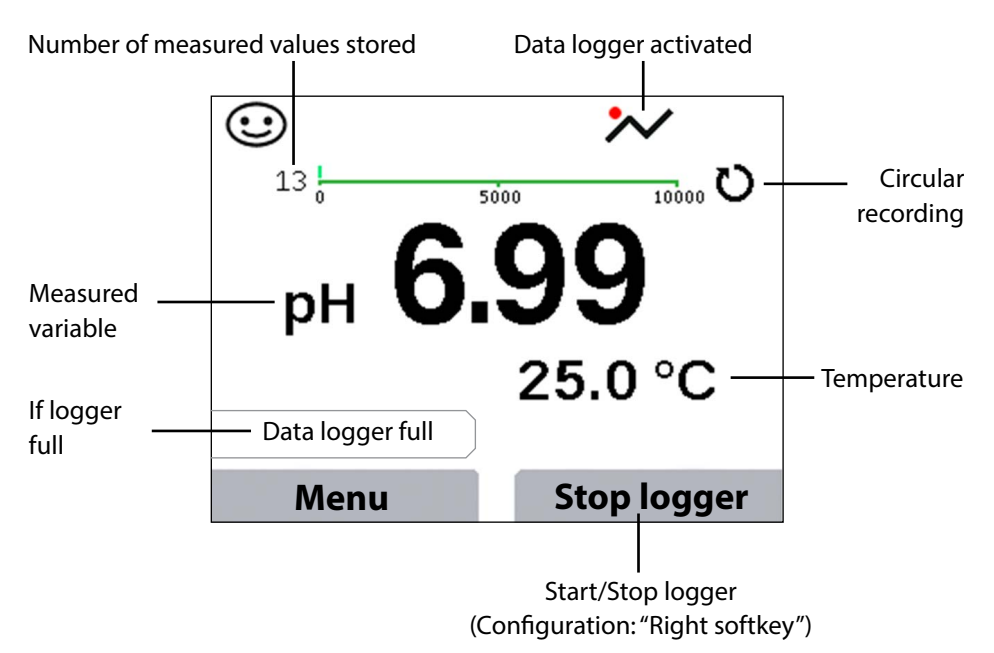

#### Display: Icons related to the data logger

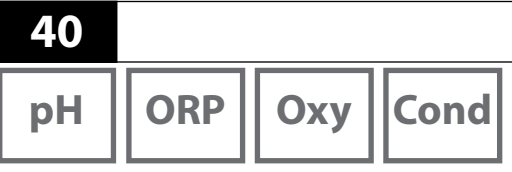

# **Operating Modes of the Data Logger (Logger Type)**Shot

In this mode, a measured value is recorded when the **Save value** softkey is pressed. In the measuring mode (KA), it is always possible to hold a value and then save it.

Data Logger

#### Interval (time-controlled)

In the "Interval" mode, the data are cyclically recorded.

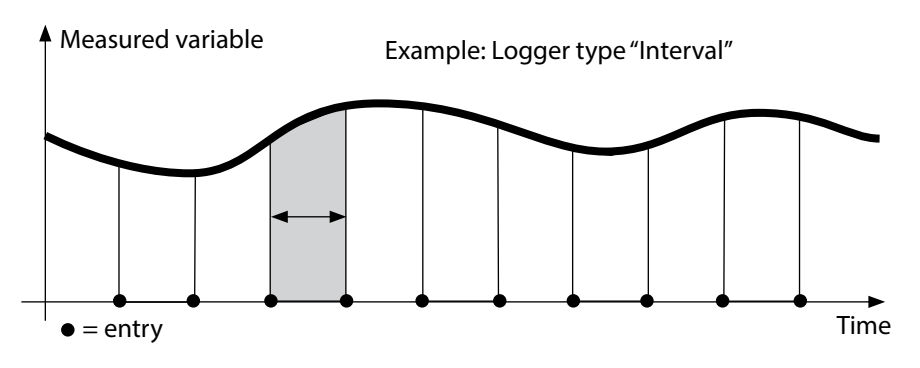

#### Difference

When the delta range (process variable and/or temperature) related to the last entry is exceeded, a new entry is created and the delta range is displaced upwards or downwards by the delta value. The first entry is automatically created when the data logger is started.

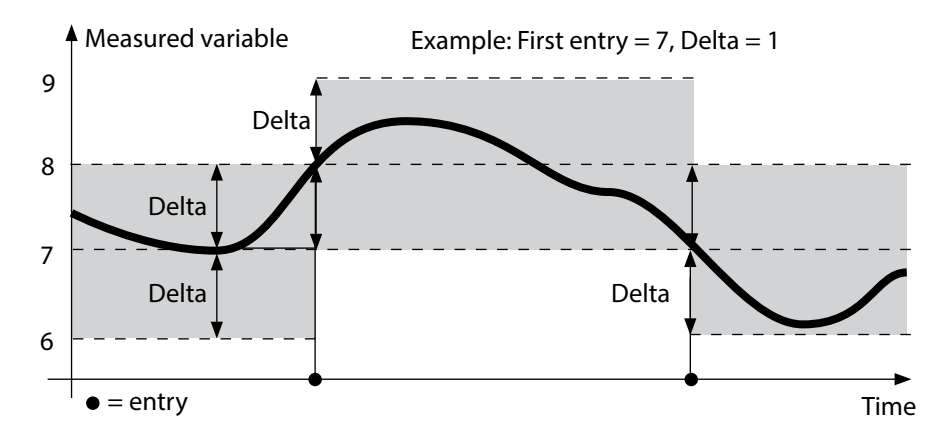

## Data Logger

## 41

Cond

Оху

#### Interval and difference (combined)

When the delta range related to the last DIFF entry is exceeded, a new entry is created (example: entry **A**) and the delta range is displaced upwards or downwards by the delta value. As long as the measured value remains within the delta range, logging is performed at the preset interval. The first DIFF entry is automatically created when the data logger is started.

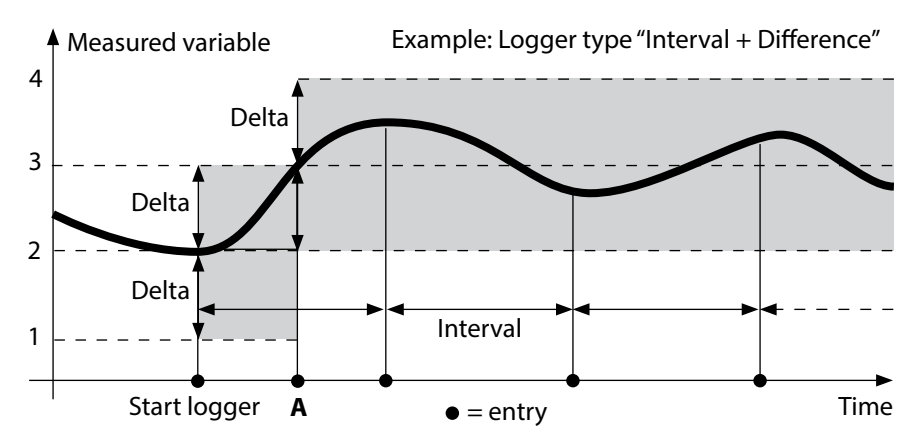

#### Limit value (combined)

When one of the two limit values (Min/Max) is exceeded, the data are logged as defined by the "event interval". Additionally, the last ten measured values before an event are recorded (pre-trigger). As long as the measured value remains within the limits, logging is performed at the preset "basic interval".

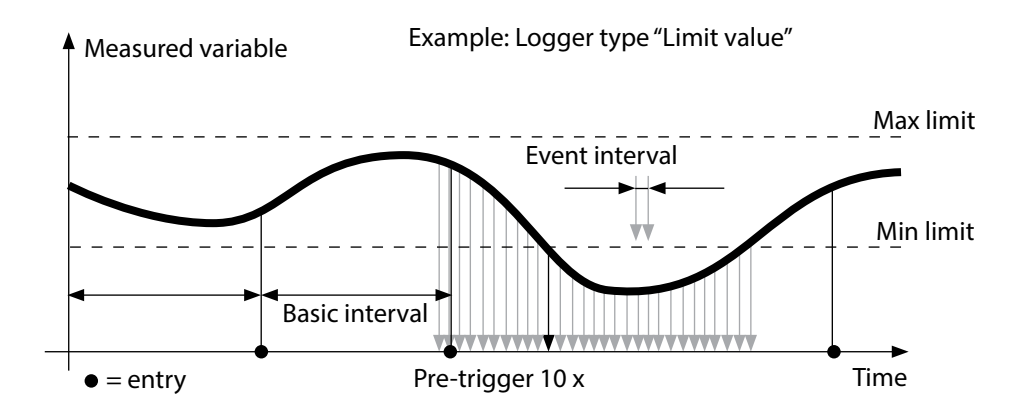

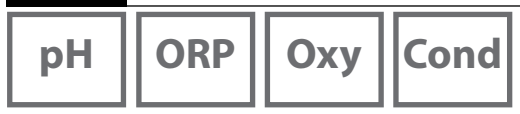

### Configuring the Data Logger

Prerequisite: Data logger is stopped.

The "Data logger" menu shows the number of occupied entries as well as the number of free entries. Configuration can also be done in the "Configuration" menu under "Data logger".

- 1) Press Menu softkey.
- 2) Select "Data logger" and confirm by pressing E.
- 3) Select "Configure data logger" and confirm by pressing E.
- 4) Configure data logger as required (see table).
- 5) When you have completed the configuration, you can start the data logger!

## **Increasing the Battery Life**

To increase the battery life for logger operation, the time for the display lighting selected in the configuration should be as short as possible.

**Note**: When the selected time has expired, display and backlighting switch off automatically. They can be switched on again by pressing any key.

# Data Logger

| Оху | Cond |
|-----|------|
|     |      |

| Configuring the data logger (default in bold print) |                  |                  |                                                                       |  |
|-----------------------------------------------------|------------------|------------------|-----------------------------------------------------------------------|--|
| Meas.point                                          | Without          |                  |                                                                       |  |
| Note                                                | Without          |                  |                                                                       |  |
| Right softkey                                       | Logger Start/Sto | p   Hold value   |                                                                       |  |
| Recording                                           | Non-circular     |                  |                                                                       |  |
|                                                     | Circular         |                  |                                                                       |  |
| Logger type                                         | Shot             |                  |                                                                       |  |
|                                                     | Interval         | Interval         | 00:00:0112:59:59   <b>00:02:00</b>                                    |  |
|                                                     | Difference       | 1st difference   | On Off                                                                |  |
|                                                     |                  | Delta pH         | pH 0.016.0   <b>pH 1.0</b>                                            |  |
|                                                     |                  | Delta mV         | 0 2000 mV   <b>1 mV</b>                                               |  |
|                                                     |                  | Delta cond       | 0 2000 mS/cm   <b>1.0 μS/cm</b>                                       |  |
|                                                     |                  | Delta MΩcm       | 0 9.999 MΩcm   <b>1.0 MΩcm</b>                                        |  |
|                                                     |                  | Delta salinity   | 0.00 45.0 g/kg   <b>1.0 g/kg</b>                                      |  |
|                                                     |                  | Delta TDS        | 0.00 2000.0 mg/l   <b>1 mg/l</b>                                      |  |
|                                                     |                  | Delta saturation | 0 200% Air   <b>1% Air</b>                                            |  |
|                                                     |                  | Delta conc       | 0 20.0 mg/l   <b>1 mg/l</b>                                           |  |
|                                                     |                  | Delta mbar       | 0 1000 mbar   <b>1 mbar</b>                                           |  |
|                                                     |                  | 2nd difference   | On <b>Off</b>                                                         |  |
|                                                     |                  | Delta °C         | 0…99.9 ℃   <b>1.0 ℃</b>                                               |  |
|                                                     |                  | Delta °F         | 0450 °F   <b>1.0 °F</b>                                               |  |
|                                                     | Intv+Diff        | Interval         | see logger type: interval                                             |  |
|                                                     |                  | Difference       | see logger type: difference                                           |  |
|                                                     | Limit value      | Interval         | Basis<br>00.00.0112:59:59   <b>00:01:00</b>                           |  |
|                                                     |                  |                  | Event<br><b>00.00.01</b> 12:59:59                                     |  |
|                                                     |                  | Limit values     | Min/Max<br>corresponding to permissible<br>range (see Specifications) |  |

43

| рН | ORP | Оху | Cond |
|----|-----|-----|------|
|----|-----|-----|------|

## Starting/Stopping the Data Logger

With the data logger activated, automatic switch-off is disabled. Every time the meter has been switched off, the data logger must be restarted. Depending on the assignment of the right softkey (see "Configuring the data logger"), you can start/stop the data logger as follows:

| Right softkey     |                                                     |
|-------------------|-----------------------------------------------------|
| Start/Stop logger | 1) Press right softkey Start logger / Stop logger.  |
| Hold value        | 1) Press <b>Menu</b> softkey.                       |
|                   | 2) Select "Data logger" using the arrows and        |
|                   | confirm by pressing <b>enter</b> .                  |
|                   | 3) Press <b>Start</b> or <b>Stop</b> softkey, resp. |

### Viewing the Logger Data

In the "Data logger" menu you can view the recorded entries either individually or as curve characteristic (see examples).

- 1) Press Menu softkey.
- 2) Select "Data logger" using the arrows and confirm by pressing E.
- 3) Select "View logger data" using the arrows and confirm by pressing E.
- 4) Select filter ("Meas.point" or "Time + Meas.point" or "All values").
- 5) Select the parameter corresponding to the sensor.
- 6) Press Menu softkey.
- 7) Select the desired entries using the arrow (see example 1).
- For display as curve characteristic, press Graphic softkey.
   You can use the arrows to navigate between entries (see example 2).

## **Deleting the Logger Data**

To delete the recorded entries, proceed as follows:

- 1) Press Menu softkey.
- 2) Select "Data logger" using the arrows and confirm by pressing E.
- 3) Select "Delete logger data" using the arrows and confirm by pressing E.
- Select deletion mode: "Complete", "Data", "Meas.point" or "Filter" (you can filter for measuring point, parameter or time).
- 5) Press **Delete** softkey. The data are deleted according to the configuration.
- 6) Press **Back** softkey to return to menu selection.

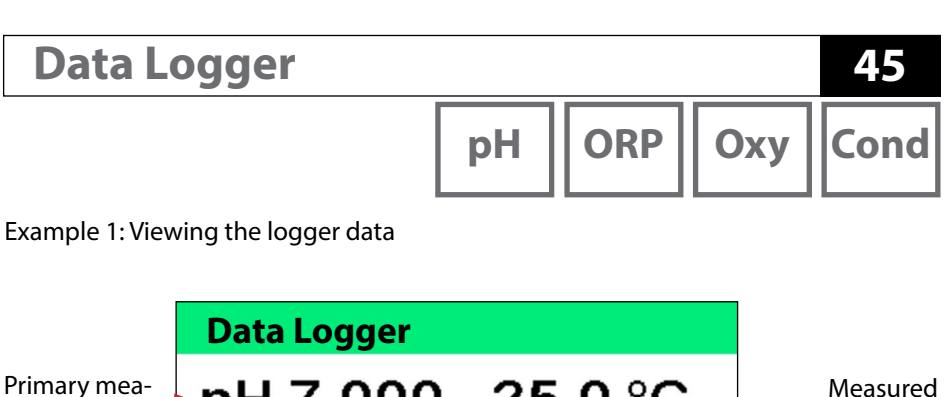

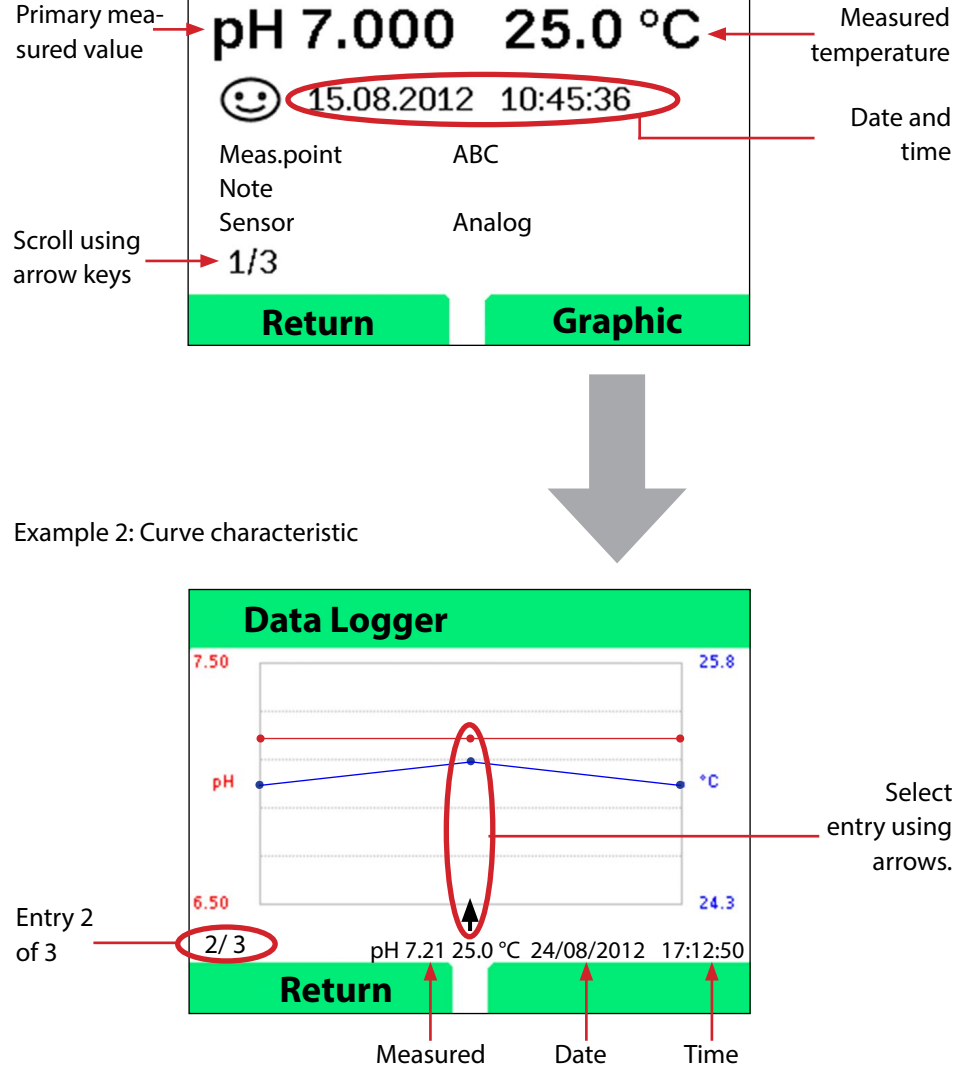

values

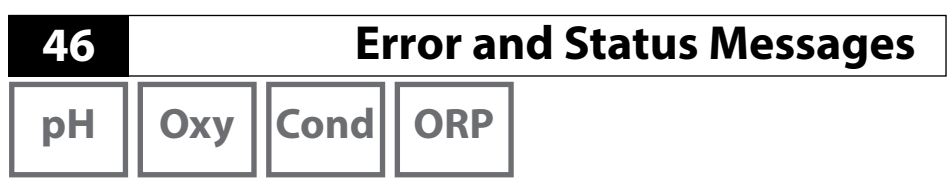

Error and status messages appear as plain text on the display. By pressing **E** and **Help**, more detailed help texts can be displayed. Information on the sensor condition is indicated by the "Sensoface" icon (friendly, neutral, sad) possibly accompanied by an info text.

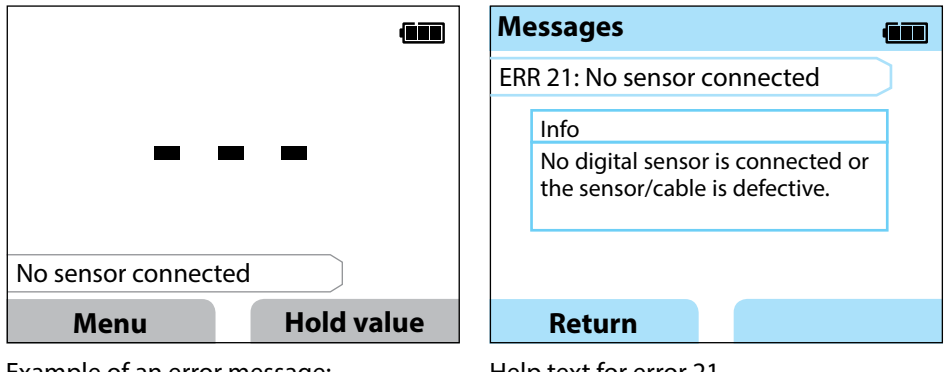

Example of an error message: Press **E** and **Help** to access the help text. Help text for error 21

Sensoface (the "smiley" icon) provides information on the sensor condition (maintenance request). Measurement can still be performed. After a calibration, the corresponding Sensoface icon (friendly, neutral, sad) is shown together with the calibration data. Otherwise, Sensoface is only visible in measuring mode.

## **Error and Status Messages**

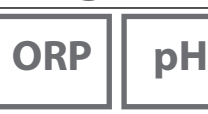

Cond

Оху

### "Sensoface" Messages

The "Sensoface" icon provides information on the sensor condition:

| Sensoface  | Meaning          |
|------------|------------------|
| $\odot$    | Sensor is okay   |
| $\odot$    | Calibrate the se |
| $\bigcirc$ | Calibrata ar rar |

ensor soon

Calibrate or replace the sensor

## **Info and Help Texts**

When an error or status message appears on the screen, proceed as follows to view the corresponding info or help text:

- 1) Press E.
- 2) Press the Help softkey.
- 3) The help text will be displayed. In most cases, you can remedy the cause of the error by yourself. Please refer to the following table for possible remedies.

| Info    | Message                 |
|---------|-------------------------|
| Info 01 | Cal timer expired       |
| Info 02 | Sensor wear             |
| Info 03 | Bad glass impedance     |
| Info 05 | Zero/Slope              |
| Info 06 | Response time too long  |
| Info 07 | Operating point (ISFET) |
| Info 08 | Leakage current (ISFET) |
| Info 09 | ORP offset              |
| Info 10 | Polarization            |

**48** 

**Error and Status Messages** 

рΗ

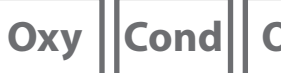

ORP

### **Error Messages**

| Error  | Message                 | Remedy                                            |
|--------|-------------------------|---------------------------------------------------|
|        | Replace the batteries   | Replace the batteries.                            |
| blinks |                         |                                                   |
| ERR 1  | Primary variable range  | Chack whather the measurement conditions          |
| ERR 2  | ORP range               | correspond to the adjusted measuring range        |
| ERR 3  | Temperature range       | correspond to the adjusted measuring fange.       |
| ERR 4  | Zero point              | Thoroughly rinse the sensor and recalibrate.      |
| ERR 5  | Slope                   | If this does not help, replace the sensor.        |
| ERR 6  | Cell constant too high/ | Enter nominal cell constant or calibrate the      |
|        | low                     | sensor using a known solution.                    |
| ERR 7  | Air pressure range      | Check if the opening for the pressure sensor      |
|        |                         | located on the back of the device is blocked.     |
| ERR 8  | Identical buffers!      | Use a buffer solution with a different nominal    |
|        |                         | value before starting the next calibration step.  |
| ERR 10 | Buffers interchanged!   | Repeat calibration.                               |
| ERR 11 | Unstable value          | Leave the sensor in the liquid until the          |
|        | (Drift too high)        | measured value is stable. If this does not help,  |
|        |                         | replace the sensor.                               |
| ERR 14 | Time and date invalid   | Set the date and time.                            |
| ERR 18 | System error            | Restart, reset to factory settings, configure and |
|        |                         | calibrate. If the error occurs again, contact the |
|        |                         | Service.                                          |
| ERR 19 | Factory settings error  | Data error, measurement with analog sensors       |
|        |                         | no longer possible. Contact the Service team.     |
| ERR 21 | No sensor connected     | Connect operational Memosens sensor.              |
| ERR 30 | Data logger full        | Clear the logger completely or partially.         |
| ERR 31 | MemoLog full            | Clear the MemoLog completely or partially.        |

## **pH Product Line**

ORP

рΗ

49

### **pH** Sensors

**Product Name** (Link to Product Configurator) Orbisint CPS11D **Orbisint CPS12D** Memosens CPS16D Memosens CPS31D Ceraliquid CPS41D Ceraliquid CPS42D Tophit CPS47D **Orbipac CPS51** Orbipac CPS52 Ceragel CPS71D Ceragel CPS72D Memosens CPS76D Tophit CPS77D Orbipore CPS91D **Orbipore CPS92D** Memosens CPS96D **Tophit CPS97D** Memosens CPS171D Ceramax CPS341D Tophit CPS441D Tophit CPS471D Tophit CPS491D **Orbipac CPF81D** Orbipac CPF82D

#### Sensor type

Digital pH sensor **Digital ORP sensor** Combined digital pH/ORP sensor Digital pH sensor Digital pH sensor **Digital ORP sensor** Digital non-glass pH sensor pH electrode ORP combo electrode Digital pH sensor **Digital ORP sensor** Combined digital pH/ORP sensor Digital non-glass pH sensor Digital pH sensor **Digital ORP sensor** Combined digital pH/ORP sensor Digital non-glass pH sensor Digital pH sensor Digital non-glass pH sensor Digital non-glass pH sensor Digital non-glass pH sensor Digital non-glass pH sensor Digital pH sensor **Digital ORP sensor** 

The Product Configurator can be accessed at: www.endress.com/<product name>

Memosens sensors have a **cable coupling**, which allows convenient replacement of sensors while the cable remains connected to the meter.

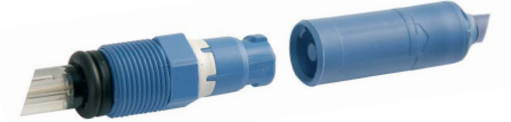

рΗ

50

### **Endress+Hauser Buffer Solutions (pH)**

Ready-to-use quality pH buffer solutions

#### Quality buffers from Endress+Hauser - CPY20

Solutions which are traced by a DAkkS-accredited Endress+Hauser buffer laboratory (DkkS = German Accreditation Body) to a primary reference material of the PTB and to standard reference material of the National Institute of Standards and Technol-ogy (NIST) in accordance with DIN 19266 are used as secondary reference buffer solutions.

| Buffer sets CPY20 | Quantity                          |
|-------------------|-----------------------------------|
| рН 2.00           | 5000 ml / 100 ml / 250 ml         |
| pH 4.01           | 5000 ml / 100 ml / 250 ml / 18 ml |
| рН 6.98           | 5000 ml / 100 ml / 250 ml / 18 ml |
| рН 9.95           | 5000 ml / 100 ml / 250 ml         |
| pH 11.87          | 5000 ml / 100 ml / 250 ml         |

## Accessories for pH

Item

Memosens data cable CYK20 CPY7 electrolyte vessel, reservoir for KCI electrolyte, 150ml

The Product Configurator can be accessed at: <u>www.endress.com</u>

## **Conductivity Product Line**

### **Conductivity Sensors**

| Sensor type  |
|--------------|
|              |
| Conductivity |
| Conductivity |
| Conductivity |
| Conductivity |
|              |

luctivity sensor luctivity sensor luctivity sensor luctivity sensor

The Product Configurator can be accessed at: www.endress.com/<product name>

Memosens sensors have a cable coupling, which allows convenient replacement of sensors while the cable remains connected to the meter.

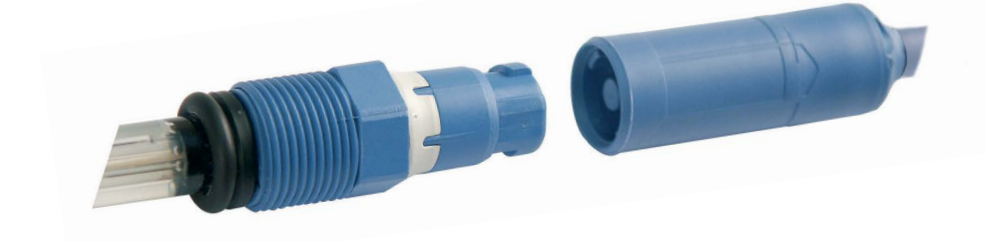

Cond

## Cond

## **Conductivity Calibration Solutions CLY11**

CLY11-A, 74 μS/cm (reference temp. 25°C (77 °F)), 500ml (16,9 fl.oz) CLY11-B, 149.6 μS/cm (reference temp. 25°C (77 °F)), 500ml (16,9 fl.oz) CLY11-C, 1.406 mS/cm (reference temp. 25°C (77 °F)), 500ml (16.9 fl.oz) CLY11-D, 12.64 mS/cm (reference temp. 25°C (77 °F)), 500ml (16.9 fl.oz) CLY11-E, 107.00 mS/cm (reference temp. 25°C (77 °F)), 500ml (16.9 fl.oz)

## **Accessories for Conductivity**

**Item** (Link to Product Configurator) Memosens data cable CYK20

#### Calibration set Conducal CLY421

- Conductivity calibration set (case) for ultrapure water applications
- Complete, factory-calibrated measuring set with certificate, traceable to SRM of NIST and DKD, for comparative measurement in ultrapure water up to max. 20  $\mu$ S/cm

Please visit our website for more information on our product range: <u>www.endress.com</u>.

## **Oxygen Product Line**

### **Oxygen Sensor**

Product Name (Link to Product Configurator) Oxymax COS22D digital oxygen sensor

The Product Configurator can be accessed at: www.endress.com/<product name>

### **Accessories for Oxygen**

#### ltem

COS22D maintenance kit Sensor cable CYK20-AAB1C2 1.5 meters

Please visit our website for more information on our product range: <u>www.endress.com</u>.

54

| рН | ORP | Оху | Cond |
|----|-----|-----|------|

| Connections                                   | 2x socket, 4 mm dia., for separate temp. detector<br>1x M8 socket, 4 pins, for Memosens lab cable<br>1x micro USB-B for operation without batteries<br>1x pH socket, to DIN 19262 |                                                       |  |
|-----------------------------------------------|----------------------------------------------------------------------------------------------------|-------------------------------------------------------|--|
| Air pressure measurement                      | 700 1100 hPa                                                                                                    |                                                       |  |
| User interface                                | Straightforward menu navigation with graphic icons and detailed operating instructions in plain text                                                                              |                                                       |  |
| Languages                                     | German, English, French, Spar                                                                                                    | nish, Italian, Portuguese, Chinese                    |  |
| Sensoface                                     | Status indication (friendly, ne                                                                                                    | utral, sad)                                           |  |
| Status indicators                             | For battery power level, logge                                                                                                    | er                                                    |  |
| Graphic display                               | QVGA TFT display with white                                                                                                    | backlighting                                          |  |
| Keypad                                        | [Ů], [♠], [■], [■], [▲], [▼],<br>2 context-sensitive softkeys                                                                                                    |                                                       |  |
| Data logger                                   | 10 000 memory locations                                                                                                    |                                                       |  |
| Recording                                     | Manual, interval- or event-controlled,<br>with management of tag numbers and notes                                                                                                |                                                       |  |
| Cal data logger<br>MemoLog<br>(Memosens only) | Up to 100 Memosens calibration records can be saved                                                                                                    |                                                       |  |
|                                               | Viewable on the Manufact<br>display calibratio                                                                                                    | urer, sensor type, serial no., zero, slope,<br>n date |  |
| Temperature input                             | 2 x 4 mm dia. for integrated or separate temperature detector                                                                                                    |                                                       |  |
| Measuring ranges                              | NTC30 temp detector                                                                                                    | -20 +120 °C (-4 +248 °F)                              |  |
|                                               | Pt1000 temp detector                                                                                                    | -40 +250 °C (-40 +482 °F)                             |  |
| Measuring cycle                               | Approx. 1 s                                                                                                    |                                                       |  |
| Measurement error <sup>1,2,3)</sup>           | < 0.2 K (Tamb = 23 °C); TC < 25 ppm/K                                                                                                    |                                                       |  |

Specifications

1) according to EN 60746-1, at nominal operating conditions 2)  $\pm$  1 count

3) plus sensor error

# Specifications

| рН | ORP |
|----|-----|
|----|-----|

|     | 22   |
|-----|------|
| Оху | Cond |

| Communication                     | USB 2.0                                                                                             |  |  |
|-----------------------------------|----------------------------------------------------------------------------------------------------|--|--|
| Profile                           | HID, driverless installation                                                                        |  |  |
| Usage                             | Data exchange                                                                                       |  |  |
| Diagnostics functions             |                                                                                                    |  |  |
| Sensor data<br>(Memosens only)    | Manufacturer, sensor type, serial number, wear, operating time                                      |  |  |
| Calibration data                  | Calibration date; pH/Oxy: zero, slope; Cond: Cell constant                                          |  |  |
| Device self-test                  | Automatic memory test (FLASH, EEPROM, RAM)                                                          |  |  |
| Device data                       | Device type, software version, hardware version                                                     |  |  |
| Data retention                    | Parameters, calibration data > 10 years                                                             |  |  |
| EMC                               | EN 61326-1 (General Requirements)                                                                   |  |  |
| Emitted interference              | Class B (residential area)                                                                          |  |  |
| Immunity to interference          | Industry                                                                                            |  |  |
|                                   | EN 61326-2-3 (Particular Requirements for Transmitters)                                             |  |  |
| RoHS conformity                   | According to directive 2011/65/EU                                                                   |  |  |
| Power supply                      | 4 x AA alkaline batteries or<br>4x rechargeable NiMH batteries<br>1x Li-ion battery, USB chargeable |  |  |
| Nominal operating conditio        | ns                                                                                                  |  |  |
| Ambient temperature               | -10 +55 °C (+14 +130 °F)                                                                            |  |  |
| Transport/<br>Storage temperature | -25 +70 °C (-13 +158 °F)                                                                            |  |  |
| Relative humidity                 | 0 95 %, short-term condensing allowed                                                               |  |  |
| Housing                           |                                                                                                    |  |  |
| Material                          | PA12 GF30 (silver gray RAL 7001) + TPE (black)                                                      |  |  |
| Protection                        | IP66/67 with pressure compensation                                                                  |  |  |
| Dimensions                        | Approx. (132 x 156 x 30) mm                                                                         |  |  |
| Weight                            | Approx. 500 g                                                                                       |  |  |

рΗ

| Analog pH/mV input                  | pH socket, DIN 19 26                          | pH socket, DIN 19 262 (13/4 mm)                                                 |                             |  |  |  |
|-------------------------------------|-----------------------------------------------|---------------------------------------------------------------------------------|-----------------------------|--|--|--|
| pH range                            | -2 16                                         | -2 16                                                                           |                             |  |  |  |
| Decimal places *)                   | 2 or 3                                        | 2 or 3                                                                          |                             |  |  |  |
|                                     | Input resistance                              | $1 \times 10^{12} \Omega$                                                       | (0 35 °C)                   |  |  |  |
|                                     | Input current                                 | 1 x 10 <sup>-12</sup> A                                                         | (at RT, doubles every 10 K) |  |  |  |
| Measuring cycle Approx. 1 s         |                                               |                                                                                 |                             |  |  |  |
| Measurement error <sup>1,2,3)</sup> | < 0.01 pH, TC < 0.001                         | < 0.01 pH, TC < 0.001 pH/K                                                      |                             |  |  |  |
| mV range                            | -1300 +1300 mV                                | -1300 +1300 mV                                                                  |                             |  |  |  |
| Measuring cycle                     | Approx. 1 s                                   |                                                                                 |                             |  |  |  |
| Measurement error <sup>1,2,3)</sup> | < 0.1 % meas. val. + 0.3 mV, TC < 0.03 mV/K   |                                                                                 | nV/K                        |  |  |  |
| Memosens pH input<br>(also ISFET)   | M8 socket, 4 pins, for<br>M12 socket for Memo | M8 socket, 4 pins, for Memosens lab cable or<br>M12 socket for Memosens sensors |                             |  |  |  |
| Display ranges 4)                   | рН                                            | -2.00 +16                                                                       | 5.00                        |  |  |  |
|                                     | mV                                            | -1999 +1                                                                        | 999 mV                      |  |  |  |
|                                     | Temperature                                   | -50 +250                                                                        | °C (-58 +482 °F)            |  |  |  |

\* User-defined

1) according to EN 60746-1, at nominal operating conditions

2) ± 1 count

3) plus sensor error

4) Ranges depending on Memosens sensor

57 ORP

| Memosens input<br>ORP                                     | M8 socket, 4 pins, for Memosens lab cable or<br>M12 socket for Memosens sensors |                                             |  |
|-----------------------------------------------------------|---------------------------------------------------------------------------------|---------------------------------------------|--|
| Display ranges <sup>4)</sup>                              | mV<br>Temperature                                                               | -1999 +1999 mV<br>-50 +250 °C / -58 +482 °F |  |
| Sensor standardization *<br>Permissible calibration range | ORP calibration (zero adju $\Delta$ mV (offset)                                 | stment)<br>-700 +700 mV                     |  |

\* user-defined

4) Ranges depending on Memosens sensor

| Sensor standardization *      | pH calibration                               |                                                           |  |
|-------------------------------|----------------------------------------------|-----------------------------------------------------------|--|
| Operating modes *             | Programmed buffers                           | Calibration with automatic buffer recognition             |  |
|                               | Manual                                       | Manual calibration with entry of individual buffer values |  |
|                               | Data entry                                   | Data entry of zero and slope                              |  |
| Buffer sets *                 | Endress+Hauser                               | 2.00/4.01/6.98/9.95/11.87                                 |  |
|                               | Mettler-Toledo                               | 2.00/4.01/7.00/9.21                                       |  |
|                               | Knick CaliMat                                | 2.00/4.00/7.00/9.00/12.00                                 |  |
|                               | Ciba (94)                                    | 2.06/4.00/7.00/10.00                                      |  |
|                               | NIST technical                               | 1.68/4.00/7.00/10.01/12.46                                |  |
|                               | NIST standard                                | 1.679/4.006/6.865/9.180                                   |  |
|                               | HACH                                         | 4.01/7.00/10.01/12.00                                     |  |
|                               | WTW techn. buffers                           | 2.00/4.01/7.00/10.00                                      |  |
|                               | Hamilton                                     | 2.00/4.01/7.00/10.01/12.00                                |  |
|                               | Reagecon                                     | 2.00/4.00/7.00/9.00/12.00                                 |  |
|                               | DIN 19267                                    | 1.09/4.65/6.79/9.23/12.75                                 |  |
|                               | Metrohm                                      | 4.00/7.00/9.00                                            |  |
| Permissible calibration range | Zero point                                   | 6 8 pH                                                    |  |
|                               | With ISFET: Operating<br>point (asymmetry)   | -750 +750 mV                                              |  |
|                               | Slope                                        | Approx. 74 104 %                                          |  |
|                               | (possibly restricting notes from Sensoface)  |                                                           |  |
| Calibration timer *           | Interval 1 99 days, can be switched off      |                                                           |  |
| Sensoface                     | Provides information on the sensor condition |                                                           |  |
| Evaluation of                 | zero/slope, response, calibration interval   |                                                           |  |

\* User-defined

# Specifications

| Conductivity input                  | M8 socket, 4 pins, for Memosens lab cable                                                                                                    |                                                                                                    |  |
|-------------------------------------|----------------------------------------------------------------------------------------------------|----------------------------------------------------------------------------------------------------|--|
| Measuring Ranges                    | CLS15D                                                                                                    | k = 0.01 : 0-20 μS/cm<br>k = 0.1 : 0-200 μS/cm                                                                                   |  |
|                                     | CLS16D                                                                                                    | k = 0.1 : 0.04 μS/cm - 500 μS/cm                                                                                                 |  |
|                                     | CLS21D                                                                                                    | k = 1 : 10.0 μS/cm - 20.0 mS/cm                                                                                                  |  |
|                                     | CLS82D                                                                                                    | k = 0.57 : 1 μS/cm - 500 mS/cm                                                                                                   |  |
| Permissible cell constant           | 0.005 200.0 cm <sup>-1</sup> (adjustable)                                                                                                    |                                                                                                    |  |
| Measuring cycle                     | Approx. 1 s                                                                                                    |                                                                                                    |  |
| Temperature compensation            | Linear 0 20 %/K, default 2.1%/K, reference temperature adjustable<br>nLF: 0 120 °C<br>NaCl<br>HCl (ultrapure water with traces)<br>NH3 (ultrapure water with traces)<br>NaOH (ultrapure water with traces) |                                                                                                    |  |
| Display resolution<br>(autoranging) | Conductivity                                                                                                    | 0.001 μS/cm (c < 0.05 cm <sup>-1</sup> )<br>0.01 μS/cm (c = 0.05 0.2 cm <sup>-1</sup> )<br>0.1 μS/cm (c > 0.2 cm <sup>-1</sup> ) |  |
|                                     | Resistivity                                                                                                    | 00.00 99.99 MΩ cm                                                                                                    |  |
|                                     | Salinity                                                                                                    | 0.0 45.0 g/kg (0 30 °C)                                                                                                    |  |
|                                     | TDS                                                                                                    | 0 1999 mg/l (10 40 °C)                                                                                                    |  |
| Sensor standardization              | Cell constant                                                                                                    | Input of cell constant with simultaneous dis-<br>play of conductivity value and temperature                                      |  |
|                                     | Input of solution                                                                                                    | Input of conductivity of the calibration<br>solution with simultaneous display of cell<br>constant and temperature               |  |
|                                     | Auto                                                                                                    | Automatic determination of the cell constant with calibration solution                                                           |  |
| Measurement error <sup>1,2,3)</sup> | < 0.5 % meas.val. + 0.                                                                                                    | 4 µS * c 4)                                                                                                    |  |
| 1) according to EN 60746-1, a       | t nominal operating con                                                                                                    | ditions                                                                                                    |  |

2) ± 1 count

3) plus sensor error

4) c = cell constant

| Memosens input, oxygen                                                | M8 socket, 4 pins, for Memosens lab cable                    |                                                       |  |
|-----------------------------------------------------------------------|--------------------------------------------------------------|-------------------------------------------------------|--|
| Display ranges <sup>4)</sup><br>Temperature meas. range <sup>4)</sup> | Saturation<br>Concentration<br>Partial pressure<br>-20 150 ℃ | 0.000 200.0 %<br>000 μg/l 20.00 mg/l<br>0.0 1000 mbar |  |
| Sensor standardization                                                | Automatic calibration in air (100 % RH)<br>Zero calibration  |                                                       |  |
| Storage                                                               | in quiver with moistening sponge                             |                                                       |  |

1) according to EN 60746-1, at nominal operating conditions

2) ± 1 count

3) plus sensor error

4) Ranges depending on Memosens sensor

#### A

AA batteries 12 Accessories for conductivity 52 Accessories for oxygen 53 Accessories for pH 50 Arrow keys 11 Auto, conductivity calibration 34 Automatic calibration (conductivity) 34 Automatic calibration (pH) 30

#### В

Basic interval (limit value logger type) 41 Battery capacity 13 Battery compartment 12 Battery icon 13 Battery life, increasing 42 Battery replacement 12 Benchtop stand 10 Buffer set (pH configuration) 21 Buffer sets CPY20 50 Buffer solutions 50

#### C

Calibration (Cond), auto 34 Calibration (Cond), cell constant 35 Calibration (Cond), entry of solution 35 Calibration, conductivity 34 Calibration, in air (Oxy) 36 Calibration, ISFET 33 Calibration, ORP 32 Calibration (Oxy) 36 Calibration (Oxy), data input 37 Calibration (Oxy), zero point 37 Calibration (pH), auto 30 Calibration (pH), data input 31 Calibration (pH), manual 31 Calibration, pH/ORP combo sensor 31 Calibration points (pH) 30

## 62

Calibration record 16 Calibration, zero point (operating point), ISFET 33 Cal mode 33 CD-ROM 7 Cell constant, conductivity calibration 35 Certificates 7 Charge level of batteries 13 CIP (sensor information) 16 Clearing the logger 44 Combo sensor, pH/ORP, calibration 31 Compensation (conductivity configuration) 25 Conductivity calibration 34 Conductivity calibration solutions CLY11 52 Conductivity configuration 25 Conductivity sensors, product line 51 Configuration (Cond) 25 Configuration (ORP) 23 Configuration (Oxy) 28 Configuration (pH) 21 Configuring the data logger 42 Connecting a sensor 14 Connecting cable for Memosens 14 **Connections** 14 Curve characteristic (data logger) 45

#### D

Data input, Oxy calibration 37 Data input, pH calibration 31 Data logger configuration 42 Data logger icons 39 Data logger, operating modes 40 Data logger, starting 44 Data logger, stopping 44 Data of the meter 54 Deleting the logger data 44 Delta range (data logger) 40 Device info (Information menu) 19

Device properties 8 Device self-test 19 Device test (Information menu) 19 Difference (logger type) 40 Digital sensors, conductivity 51 Digital sensors, oxygen 53 Digital sensors, pH 49 Display 11 Display icons 15 Displaying the logger data 44 Disposal 3 Documentation 7

#### Е

Electrolyte, Oxy calibration 36 Electrolyte vessel, CPY7 50 Entering a tag number (Oxy) 36 Entry of solution, conductivity calibration 35 ERROR (error codes) 48 Error messages, overview 48 EU Declarations of Conformity 7 Event interval (limit value logger type) 41

#### F

Features 8

#### Н

Help texts 47 Hook 10

#### I

Icons 15 Icons for data logger 39 In air, Oxy calibration 36 Increasing the battery life 42 Information (menu) 16 Info texts 47 Inserting the batteries 12

## 64

Installation factor, calibration 35 Interval and difference (logger type) 41 Interval (logger type) 40 Introduction 8 ISFET calibration 33

#### Κ

Keypad 11

#### L

Limit value (logger type) 41 Logger type "Difference" 40 Logger type "Interval" 40 Logger type "Interval and difference" 41 Logger type "Limit value" 41 Logger type "Shot" 40

#### Μ

Manual calibration (pH) 31 Measuring 38 Measuring point (Oxy calibration) 36 Membrane 36 Membrane module replacement 36 MemoLog (Memosens only) 18 Memosens connecting cable 14 Memosens (digital sensors) 9 Memosens sensors 14 Memosens sensors, conductivity 51 Memosens sensors, pH 49 Messages (Information menu) 18 Micro USB port 14

#### Ν

NiMH batteries 12 Note (data logger) 43

#### 0

Operating modes of data logger 40 Operating time of membrane (optical oxygen) 16 Operating time of sensor (sensor information) 16 ORP calibration 32 ORP configuration 23 ORP sensors, product line 49 Overview 8 Overview of error messages 48 Overview of status messages 46 Oxygen calibration (Oxy) 36 Oxygen configuration 28 Oxygen sensors, product line 53

#### Ρ

Package contents 6 pH buffer solutions 50 pH calibration 30 pH configuration 21 pH/ORP sensor, calibration 31 pH sensors, product line 49 Point of measurement, saving (Oxy calibration) 36 Ports 14 Power-on 15 Pressure correction (Oxy configuration) 28 Pre-trigger (limit value logger type) 41 Product features 8 Product line 49 Product presentation 8 Programmed buffers, description 9 Protective cover 10

#### Q

Quickstart guides 7

## 66

#### R

Rating plate 10 Rechargeable battery, NiMH 12 Redox calibration 32 Redox sensors, product line 49 Registered trademarks 3 Replacing the electrolyte (Oxy) 36 Replacing the membrane (Oxy) 36 Reservoir for KCI electrolyte 50 Return of products under warranty 3

#### S

Safety instructions 7 Saving a membrane module replacement (Oxy) 36 Sensoface, description 9 Sensoface messages 47 Sensor connection 14 Sensor information 16 Sensor monitor 18 Sensor network diagram 17 Sensors for conductivity, product line 51 Sensors for oxygen, product line 53 Sensors for pH, product line 49 Sensor without temperature detector 38 Serial number of membrane (optical oxygen) 16 Serial number of sensor (sensor information) 16 Setup, conductivity 25 Setup, ORP 23 Setup, oxygen 28 Setup, pH 21 Shot (logger type) 40 SIP (sensor information) 16 Softkey 11 Specifications 54 Specific test report 7 Starting the data logger 44 Status messages, overview 46 Stopping the data logger 44

Suspending the meter 10 Switching on the meter 15 Switching the measured value display 38 Symbols in display 15

#### Т

Table of error messages 48 Table of info texts 47 TAG entry (ISFET) 33 TAG entry (ORP) 32 TAG, saving (Oxy calibration) 36 Technical data 54 Temperature, manual adjustment 38 Temperature probe connection 14 Toggling the measured value display 38 Trademarks 3

#### U

USB port, micro 14

#### V

Value-added features 9 Viewing the logger data 44

#### Ζ

Zero calibration (Cond) 35 Zero calibration (ISFET) 33 Zero calibration (Oxy) 37

www.addresses.endress.com

Endress+Hauser Conducta GmbH+Co. KG Dieselstraße 24 70839 Gerlingen - Germany Phone: +49 7156 209 790 Fax: +49 7156 28 158

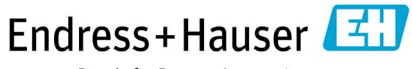

People for Process Automation

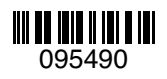

TA-209.7MU-EHE03 71265350 20190131

Softwareversion: 1.x